# **390 Laboratories**

# Contents

| 390 Laboratories                                        | 1  |
|---------------------------------------------------------|----|
| Lab Demo 1: Materials Selection                         | 2  |
| Background:                                             | 5  |
| Start a new materials selection stage                   | 8  |
| Selecting a subset of materials in a box                | 10 |
| Use of performance indices                              | 12 |
| View Intermediate Results                               | 14 |
| Moving a Selection Line                                 | 15 |
| Zoom                                                    | 16 |
| Identifying a Particular Material                       | 17 |
| Creating a Second Stage of Selection                    | 17 |
| Results                                                 | 17 |
| Saving Results                                          | 18 |
| Some Notes on Power Laws and Units                      | 19 |
| Lab 2: Phase Diagrams from Thermo-Calc                  | 19 |
| ThermoCalc Overview                                     | 19 |
| Objectives                                              | 20 |
| Modular Character of Thermo-Calc                        | 20 |
| Definitions (and Reminders) Relevant to Thermo-Calc     | 21 |
| Thermo-Calc 2021b Graphical User Interface              | 22 |
| Basic Steps in a ThermoCalc 2021b (Graphical Mode) Cal- |    |
| culation                                                | 23 |
| Important Concepts in Thermo-Calc                       | 23 |
| Types of Calculations in POLY3 Module                   | 25 |
| EXAMPLE 1: Single Point Calculation of Fe-0.02C (wt%)   |    |
| at $T = 800 ^{\circ}\text{C}$                           | 25 |
| EXAMPLE 2: Step Calculation for a Dilute Al-Mn-Ge-Si    |    |
| Alloy                                                   | 28 |
| EXAMPLE 3: Map Calculation for a Fe-C Metastable        |    |
| Phase Diagram                                           | 31 |
| EXAMPLE 4: Calculate an Isothermal Section of Fe-Ni-    |    |
| Cr system at 600 $^{\circ}$ C                           | 34 |
| EXAMPLE 5: Composition-Invariant Transformation         | 42 |
| Lab 3: DICTRA                                           | 46 |
| Introduction                                            | 46 |

| Example: $\gamma$ to $\alpha$ transformation in a binary Fe-C alloy    | 47 |
|------------------------------------------------------------------------|----|
| Step 1: Open Thermo-Calc 2021b and select "Diffusion                   |    |
| Simulation"                                                            | 49 |
| Step 2: Define The system: 1) Check "SSOL2" as the ther-               |    |
| modynamic database, and "MOB1" as the mobil-                           |    |
| ity database.                                                          | 49 |
| Define Calculation Conditions                                          | 51 |
| Step 4: Define Plot Conditions                                         | 54 |
| Step 5: Execute Calculation                                            | 54 |
| Step 6: Interpret the Result                                           | 55 |
| Lab 4: PrecipiCalc/TC-PRISMA                                           | 55 |
| PrecipiCalc Overview                                                   | 55 |
| PrecipiCalc Architecture                                               | 56 |
| TC-PRISMA                                                              | 56 |
| Lab Deliverables for each student: Screenshot of final re-             |    |
| sult for each of the 3 examples                                        | 57 |
| Example 1. Isothermal Precipitation of Al <sub>3</sub> Sc in Al-0.18Sc |    |
| (wt%) binary alloy                                                     | 57 |
| Example 2. Stable and Metastable Carbides in Fe-0.1C-                  |    |
| 12Cr (wt%) Steel - TTT Diagram                                         | 60 |
| Example 3. Cooling Rate Diagram of $\gamma - \gamma'$ Ni-10Al-10Cr     |    |
| (at%) superalloy – CCT diagram                                         | 62 |
|                                                                        |    |

# Lab Demo 1: Materials Selection

- 1. What is CES/CMS?
  - Cambridge Engineering/Materials Selector
  - Database/Software comes from Cambridge University, UK.
- 2. Why CMS?
  - Allows off-the-shelf selection of materials (not a software to design new material(s)).
  - There are more than 50,000 materials available to the engineers
    - Q1: "....how one is to find one's way through the enormous catalog, narrowing it down to a single, sensible choice?"

- Q2: "Can one devise a rational procedure for material selection?"
- Requires minimal knowledge of Materials Science i.e., it can also be used by non-materials scientists/engineers and other professionals.
- 3. Objectives of Today's Lab. Exercise
  - Demonstration of performance-property link.
  - Demonstration of cross-property plots.
  - Demonstration of multi-level materials selection process.
- 4. Quantification of Performance and the Performance Index

In the context of mechanical design, the performance of a component is governed by three factors: the functional requirement (e.g., the need to carry load, transfer heat, withstand shock etc.), the geometry, and the material properties. Then, the performance of component can be expressed by the following relationship:

$$p = f(F, G, M)$$

where:

- F= specified functional requirements,
- *G* = geometric parameters,
- M =material properties,

and p is the aspect of the performance to be optimized. The three sets of parameters are assumed to be separable, so the above equation can be written as:

$$p = f_1(F), f_2(G), f_3(M)$$

where  $f_1(F)$ ,  $f_2(G)$ ,  $f_3(M)$  are functions. Since the functions are separable, the optimum material can be chosen without solving the entire design problem. Thus,  $f_3(M)$  is called the "performance index". The optimum material is the same regardless of the geometry and functional requirements.

5. Classification of Materials (after M. F. Ashby):

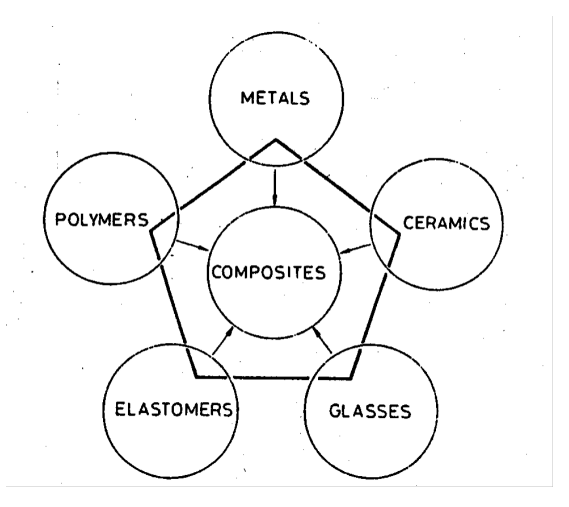

- 6. Classification of Properties in CMS
  - **Continuous:** General, Mechanical, Thermal, Electrical, Shape Factor
  - Discrete: Environment
  - Logical: Forming, Joining, Surface Treatment, Available Forms
  - Identifier: Metal, Ceramic, Natural, Polymer, Composite
- 7. Databases in CMS
  - Generic (will be used for lab and homework)
  - Light Alloys Database (purchased)
  - Polymers Database (purchased)
  - Copper Alloys Database (not purchased)
  - Conductors Database (not purchased)
  - Metal Matrix Composites Database (not purchased)
  - Ferrous Alloys Database (not purchased)
  - Foams Database (not purchased)
- 8. Why Log-Log Plots?
  - When property cross-plots are done, it is found that data for a given class of materials cluster together; they can be enclosed in a single 'balloon'. The wide range of properties for a given

class of material is the manifestation of processing-structureproperty links.

- Balloons can be constructed for different kinds of materials representing different properties. Thus, property cross-plot balloons can be displayed in a convenient and accessible way (ease of visualization!).
- 9. How does it work?
  - Application of set theory and relational algebra

# Case Study: Materials for Flywheels (Adapted from CES Background Reading and Tutorial)

# Background:

The applications of flywheels to store energy range from children's toys, to old steam engines to the power storage and regenerative braking systems for vehicles.

Advanced flywheel designs have achieved energy densities in the range of 100-250 kJ/kg. Although these energy densities are much less than those in gasoline (44,000 kJ/kg) a sudden release due to failure can be disastrous. Thus, the disk must be surrounded by a burst-shield.

Using CES, we will determine the materials best suited for these advanced flywheel designs. Our selection will be based on maximizing the strength, while minimizing the weight and cost, and maximizing the fracture toughness.

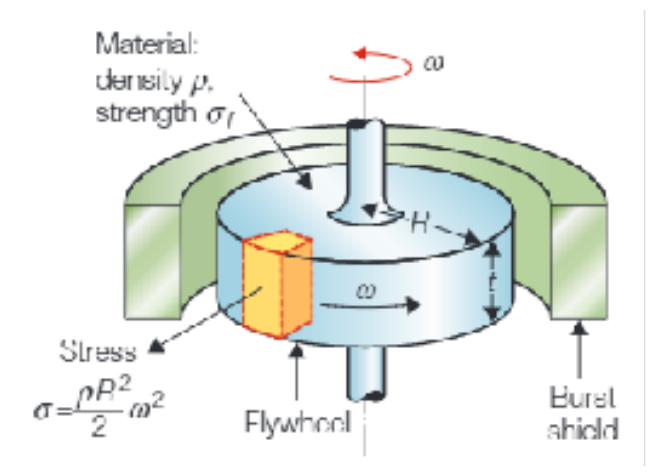

An efficient flywheel stores as much energy per unit weight as possible without failing. The amount of kinetic energy the flywheel can store is limited by its strength. The energy U stored in the flywheel is:

$$U = \frac{J\omega^2}{2} \tag{1}$$

where *J* is the polar moment of inertia for the disk:

$$J = \frac{\pi}{4}\rho R^4 t^2 \tag{2}$$

The mass of the disk, *m*, is:

$$m = \pi \rho R^2 t \tag{3}$$

The quantity to be maximized is the energy per unit mass, which we obtain from the combination of the previous 3 equations:

$$\frac{U}{m} = \frac{R^2 \omega^2}{4} \tag{4}$$

Spinning the flywheel not only increases the stored energy, but also increases the centrifugal stress. The maximum principal stress in a spinning disk of uniform thickness is

$$\sigma_{max} = \frac{3+U}{8}\rho R^2 \omega^2 \tag{5}$$

where  $\nu$  is Poisson's ratio, equal to about 1/3 for most solids.

The stress must not exceed the failure stress,  $\sigma_f$ , with an appropriate safety factor, *S*. These restrictions place an upper bound on the angular velocity,  $\omega$ , and the disk radius, *R*. Now (*U*/*m*) can be rewritten in terms of the failure stress:

$$\frac{U}{m} = \frac{2}{S\left(3+U\right)} \frac{\sigma_f}{\rho} \tag{6}$$

Assuming Poisson's ratio to be constant, the performance index (*M*) is given as:

$$M = \frac{\sigma_f}{\rho} \tag{7}$$

Thus, the best materials for a flywheel are those with high strength and low density. Additionally, we would like to determine which materials provide the most strength per dollar. Good fracture toughness is also important.

We can now use CES to determine which materials meet these requirements.

- Start CES EduPack
- Select Level 3
- You can change the database by selecting the Change Database option:

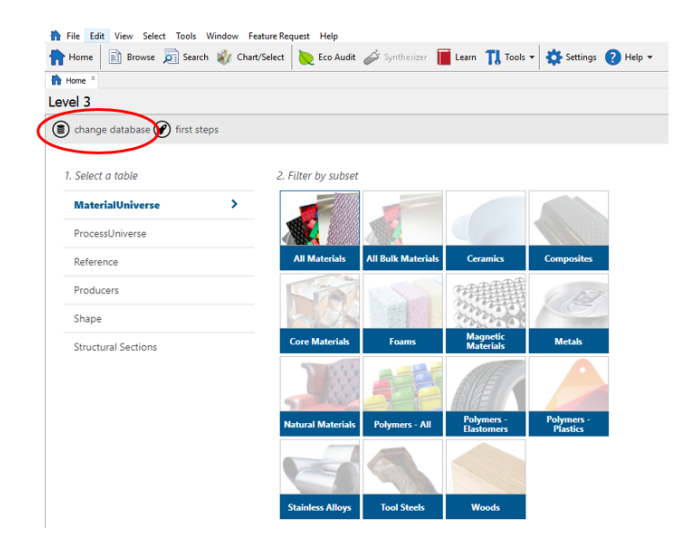

#### Start a new materials selection stage

- Click the "Chart/Select" Button
- Select All Bulk Materials under the MaterialUniverse tab in Selection data:

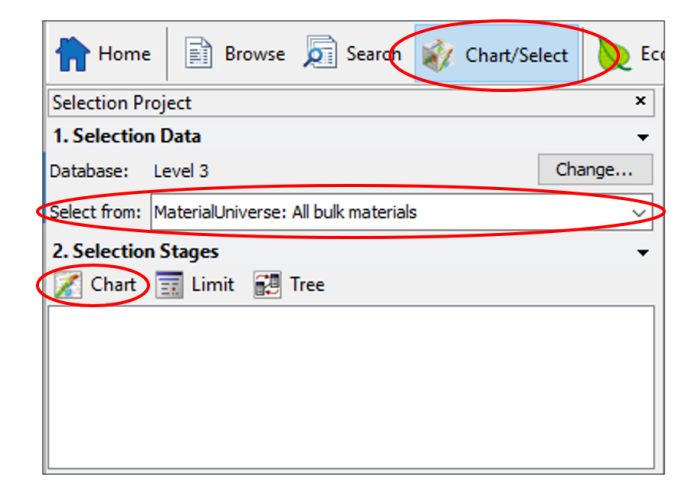

A window entitled "Chart Stage" will appear.

• Click on the Y-axis tab to choose the property for the y-axis.

- Select "Yield Strength (elastic limit)" to set the attribute of the yaxis (Category "Mechanical properties").
  - (You can also select the attributes by clicking on 'Advanced...' and then inserting the property (or combination of properties) you desire to set.)
- Select "Density" to set the attribute of the x-axis (Category "Physical properties").
  - Note that the default scale for the scale is "logarithmic", which is generally what you want.
- click on "OK" in the Chart Stage dialog box.

After a short pause, the program will plot a materials selection chart in the Stage 1 window:

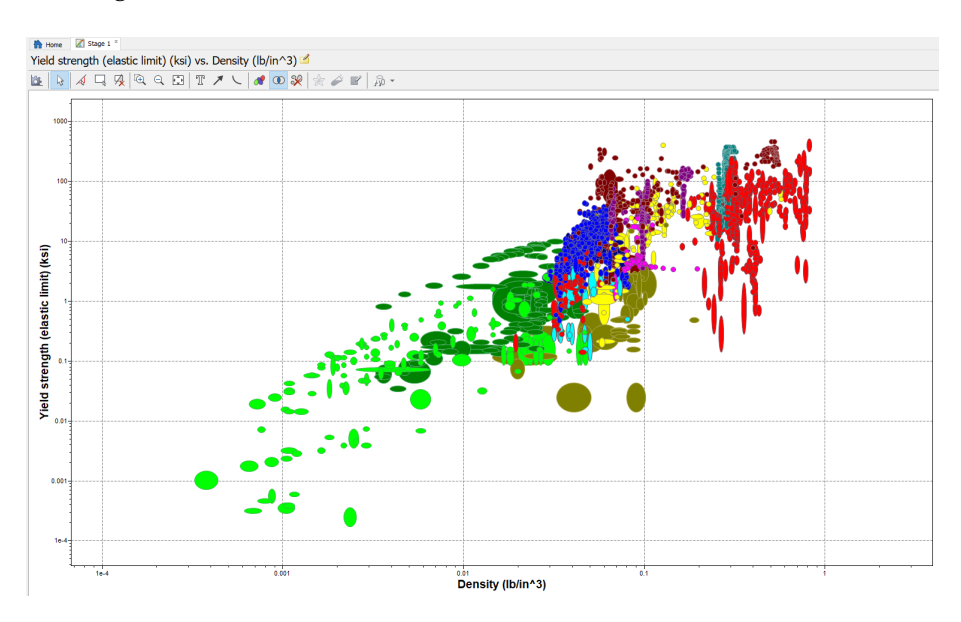

Because the properties of most materials cover a very wide range of values, it is almost always desirable to plot the charts with log scales. This is the default for CES. You can change the scales to linear and back again by clicking on the Stage Properties button (indicated below) in the toolbar and clicking on the X-axis and Y-axis tabs to change the scales. Leave the scales on the 'Logarithmic' option for the purpose of this exercise.

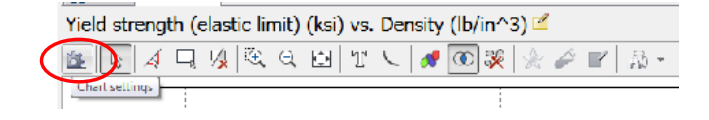

In a graph setting only one axis is also allowed. This axis could plot a combined property corresponding to a performance index ( $\sqrt{E}/\rho$ , for example), but it is generally more useful to plot the properties against one other in order to get a better visual representation of the full property space.

## Selecting a subset of materials in a box

The simplest way to select a subset of materials from the chart is to draw a 'box' around the ones you want. The procedure for doing this is as follows:

• Click once on the "Box Selection" button on the main toolbar above the graph:

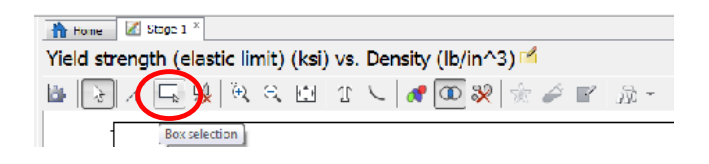

- Specify the area of the selection box by defining the positions of two opposite corners. Select the materials within the ranges: (note: To change the units select Tools > Settings > Units). In this example use 0.01 lb/in<sup>3</sup><Density<0.1 lb/in<sup>3</sup>, and 10 ksi<Elastic Limit<100 ksi.
  - Note the cursor coordinates appear at the bottom left of the screen to aid you.
  - Click on the point(x,y) = (0.01, 10), and hold the mouse button down.
  - Drag the cursor to the point (0.1, 100), then release the mouse button.
  - To be more precise, right-click the box, select "Properties" and input specific values in the "Box Settings" tab:

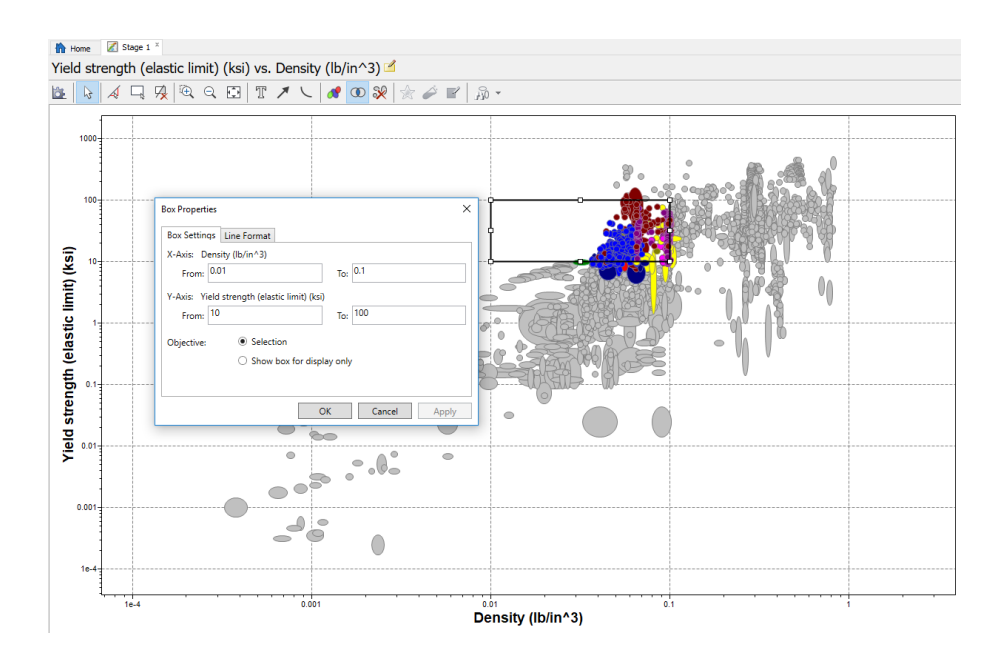

The materials in the box and all the materials that cross the boundary of the box are now plotted in color. This indicates that they have been included in the current subset of materials - they have 'passed' the selection stage. Materials failing the selection stage are plotted in gray. To hide the failed materials, click "Hide failed records" button.

You can change your selection at any time by re-sizing the box:

- Click on one edge of the selection box, square handles will appear at each corner
- Click on one of the handles and hold the mouse button down
- Drag the corner of the box to a new position and release the mouse button
- To be more precise:
  - Right Click the box, and select "Properties".
  - Input boundary values in "Box Setting" tab.
- To remove the selection completely, click on the "Delete lines and boxes" button.

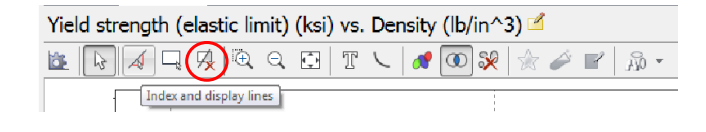

### Use of performance indices

A better way to select a material for a flywheel is optimize the strength to weight ratio of the material, *i.e.* use the performance index, M, defined early (see Eq. 7):

$$M = \frac{\sigma_f}{\rho} \tag{8}$$

Taking the logarithms of both sides of this equation we obtain:

$$\log M = \log \sigma_f - \log \rho \tag{9}$$

**Re-arranging:** 

$$\log \sigma_f = \log M + \log \rho \tag{10}$$

This equation can be plotted as a line of slope 1.0 on a log-log plot of  $\sigma_f$  vs.  $\rho$ . All materials lying on this line have the same value of M, and therefore, are equally good for a flywheel. Materials above the line have a higher value of M and perform better.

To select a subset of materials with a high value of *M*, do the following:

• Click once on the Index and Display lines button on the toolbar:

| Yield strength (elastic limit) ( | ksi) vs. Density (lb/in^3) 🗹 |
|----------------------------------|------------------------------|
| 🙋 🕞 🕢 🎞 🦼 🔍 🖻                    | 🖸   T 🔨 🛷 💽 🛠   🖉 🔽   🗛 🗸    |
| Index and display lines          |                              |

The program will now present you with the dialog box Index Line:

| Index Line           | >                            | < |
|----------------------|------------------------------|---|
| Slope:               | Vertical                     |   |
| Objective:           | Maximize the index           |   |
|                      | O Minimize the index         |   |
|                      | ◯ Show line for display only |   |
| <u>What is an ir</u> | ndex line?                   |   |
|                      | OK Cancel                    | ] |

- Input Slope value 1.
- Select "Maximize the index".
- Click on OK.
- Now pick the point on the chart where the density is 0.01 lb/in3 and the elastic limit is 10 ksi:
  - Click once on the chart to display the line
  - Right click the line and select "Properties"
  - Input the point value (X: 0.01, Y: 10) that the line to passes through
  - Click on OK
- The program now displays a diagonal line of slope 1 through (0.01, 10). The line corresponds to  $M = 1000 \text{ ksi} / (\text{lb}/\text{in}^3)$ .

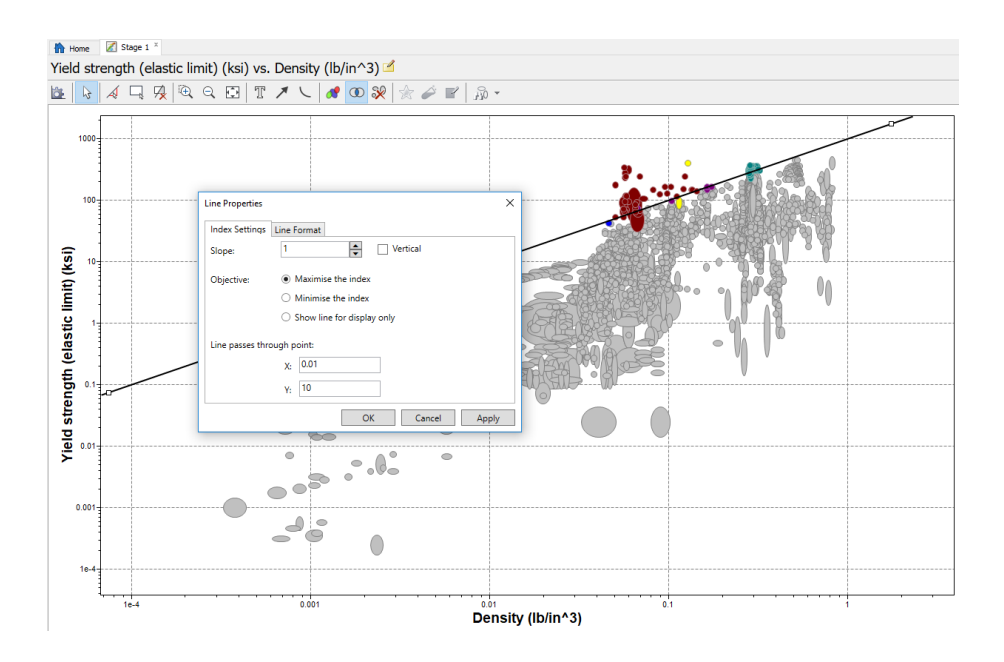

Note that all the materials above the line and crossing it are plotted in color; they 'passed' the selection. All the materials below the line are plotted in gray; they 'failed' the selection.

## **View Intermediate Results**

Use the Results window to view the results of your selection. It is located on the bottom-left of the screen:

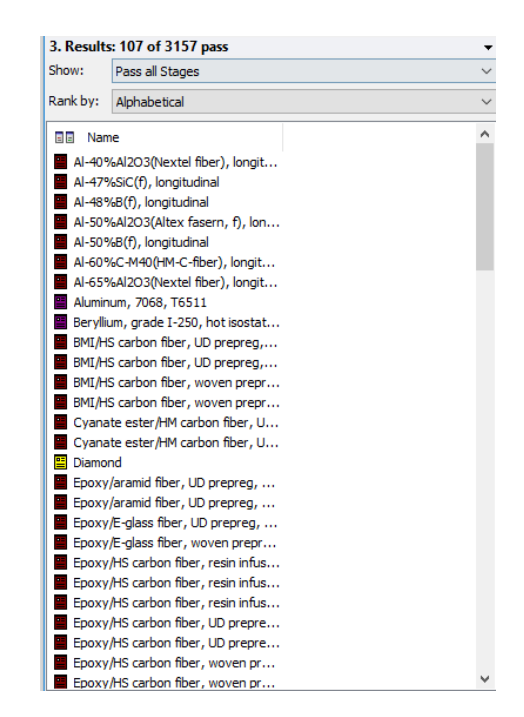

The contents of the Results window show that 107 out of 3157 materials in the MaterialsUniverse database passed the stage 1 selection (results may be slightly different, depending upon the exact position of your selection line and your version of the database). Double-clicking on any of the materials in the results list will make its bubble flash on the selection chart and will send information about it to the Properties window.

## Moving a Selection Line

The selection line can be easily moved to tighten the selection criteria as follows:

- Click once on the selection line and hold the mouse button down.
- Move the mouse to a point near (0.01, 20), (Density=0.01 lb/in<sup>3</sup>, elastic limit=20 ksi), then release the mouse button (the value is showed at lower-left corner of the window).

Alternative Method (easier and more accurate):

• Right click the line and select "Properties".

- Input the point value (X: 0.01, Y: 20) that the line to passes through,
- Click on OK.

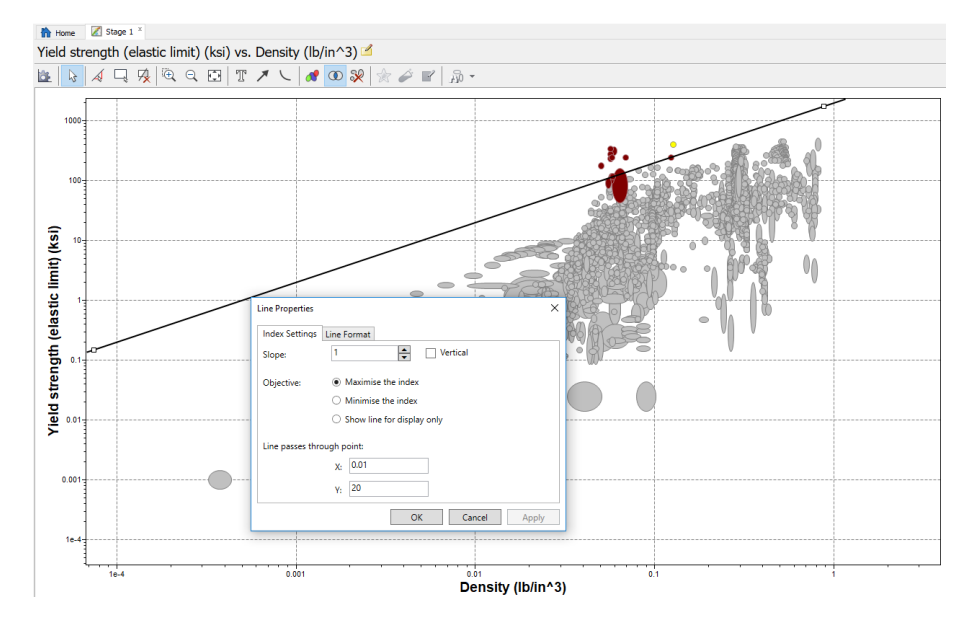

The selection will update automatically, and the Results window will reflect the changes.

• For the purposes of this lab, revert back to original selection (line passing through (0.01, 10)).

## Zoom

Using Zoom is very similar to selecting a material subset within a box. You simply select two sets of points at opposite corners of the area of interest.

- Click once on the "Zoom in" button on the main tool bar.
- Click once on point (0.01, 10) on the chart, and hold the mouse button down.
- Drag the cursor to (0.1, 100) on the chart, then release the button.

To return the chart to full size, use the Autoscale button on the zoom tool bar (the button with the crossed magnifying glass).

# **Identifying a Particular Material**

To identify a particular bubble on the materials selection chart:

• Click on the arrow button and then on a material bubble on the selection chart/

The bubble will now flash on and off, and a temporary label will appear on the screen. When you double click on a material, the property information pops up in the Properties window. The Properties window will now display the properties of the material that you selected on the chart.

To see the bubble corresponding to a material in the pass/fail table or search results, right click on the name and select "Highlight" or "Label". You'll get it labeled. You can also change the color of bubbles.

# Creating a Second Stage of Selection

Now that you have successfully selected materials with a high strength-/density ratio, it is necessary to consider other aspects in flywheel design, such as price and fracture toughness. Begin a second stage of selection:

- Start a new selection stage by clicking "Limit" in Selection Stages.
- Input 30 for the minimum value for "Fracture toughness" (Impact & fracture toughness), and 10 for maximum value for "Price" (Price).
- Click Apply.

# Results

Having performed two independent selection stages, it is useful to find out which materials have passed both stages. The Results window has a drop-down list. The default contents of the Results window are materials passing 'All stages' in the drop-down list. 'All stages' means the materials that have passed all selection stages performed so far. It can be seen that 13 materials out of 3157 achieved this:

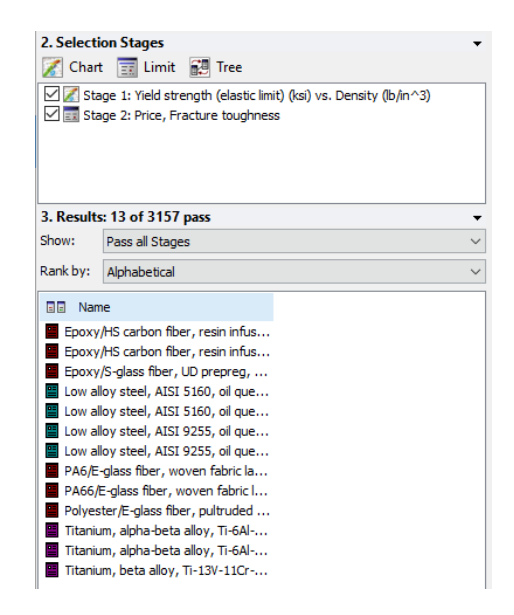

There are various other format options in the Results window. Suppose we wish to find out about the materials that passed one of the two selection stages. Find these as follows:

• Select 'Pass/Fail Table' from the drop-down list at the top of the Results window.

Symbols ' $\checkmark$ ' and 'x' on the right side of the window stand for 'Pass' and 'Fail'. Cold worked tool steels passed stage 1 but failed stage 2; conversely wrought austenitic stainless steels failed stage 1 but passed stage 2.

To view the materials that only passed Stage 1 or Stage 2:

• Select 'Stage 1' or 'Stage 2' from the list at the top of the Results window.

## Saving Results

• Select 'Save Project' from the File drop down menu.

### Some Notes on Power Laws and Units

Some aspects of this example were pretty easy to sort out because the power law exponent in the Ashby plot was 1. In other cases you'll have power laws of 0.5, 2, 1.2 or other more complicated variants. The units of the performance index in cases like this get pretty strange and can add to a lot of confusion. Consider, for example, the relatively common situation where the performance, *M* is equal to  $E^{1/2}/\rho$ . It's relatively straightforward to work out the slope of line on the Ashby plot that corresponds to materials with the same performance index. In this case if we plot log  $\rho$  vs. log *E* the slope is 0.5, and if we plot log *E* vs. log  $\rho$  the slope is two. Because all points along the line have the same value of the performance index, we can specify this quantity by specifying any combination of *E* and  $\rho$  that lie on this line. Suppose for example, the line goes through a point where  $\rho = 1000 \text{ kg/m}^3$  and  $E = 10^9 \text{ Pa}$ . Then the performance index of the material in this case is:

$$M = \frac{(10^9 \,\mathrm{Pa})^{1/2}}{1000 \,\mathrm{kg/m^3}} = \frac{(1000 \,\mathrm{Pa})^{1/2}}{\mathrm{kg/m^3}} \tag{11}$$

In the CES EduPack software we specify the same value of M by pairing E = 1000 Pa with  $\rho=1$  kg/m<sup>3</sup>, or by pairing  $E = 10^9$  Pa with  $\rho=1000$  kg/m<sup>3</sup>. If we want to enter the performance index corresponding to a specific line into a plot generated by CES EduPack, we enter the most convenient combination of values.

# Lab 2: Calculation of Phase Diagrams and Driving Force Using Thermo-Calc 2021b GUI

#### ThermoCalc Overview

- 1. What is Thermo-Calc?
  - Software/Database package for thermodynamic calculations
  - Originated from Royal Institute of Technology, Stockholm (www.thermocalc.com)
- 2. What Thermo-Calc does?
  - Stable and meta-stable heterogeneous phase equilibria

- Amounts of phases and their compositions
- Thermochemical data such as enthalpies, heat capacity and activities
- Transformation temperatures, such as liquidus and solidus
- Driving force for phase transformations
- Phase diagrams (binary, ternary and multi-component)
- Solidification applying the Scheil-Gulliver model
- Thermodynamic properties of chemical reactions
- Consider constrained equilibrium, such as effect of stress, interfacial energy etc.
- 3. Applications
  - Materials processing
  - Materials design

# Objectives

- 1. How to use Thermo-Calc 2021b (Graphical Mode)
- 2. How to interpret the results of a single equilibrium calculation
- 3. Calculation of multi-component systems
- 4. Calculation of driving force for precipitationis Modular

# Modular Character of Thermo-Calc

The organization of Thermo-Calc modules is schematically shown below:

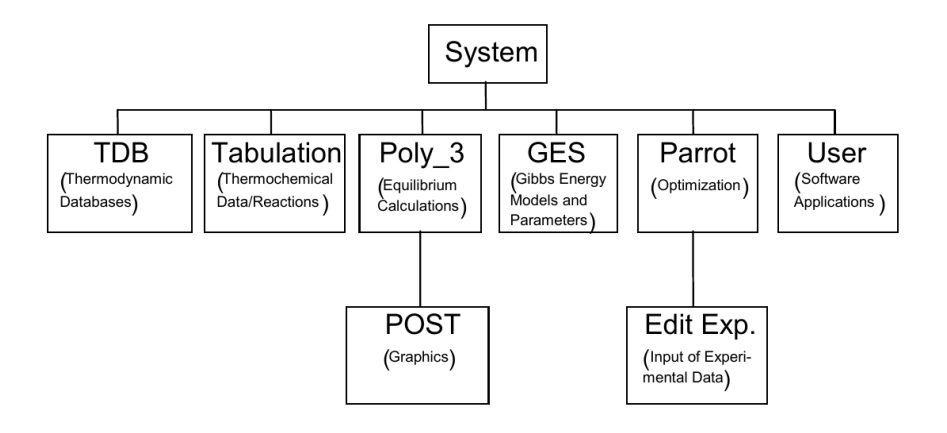

## Definitions (and Reminders) Relevant to Thermo-Calc

System:

A region (defined in terms of composition, temperature and pressure) of interest that can be closed or open to the exchange of matter, heat and work to its surroundings. In ThermoCalc all equilibrium calculations are performed with the assumption that the system is closed.

**Phases:** A region in the system that is homogeneous (uniform) and physically distinct and has the same structure and property everywhere.

**Equilibrium State:** A stable state against internal fluctuations in a number of variables.

**Gibbs Phase Rule:** States the number of degrees of freedom in a system is equal to the number of components in the system minus the number of stable phases plus 2 (temperature and pressure).

**Components:** The smallest possible division of matter required to describe a given phase.

**Constituents:** Determine the composition dependence of the properties of the phase and can reflect additional internal degrees of freedom.

**Species:** The collection of all constituents for the phases in a given system and can be elements, molecular aggregates, charged or neutral.

# Thermo-Calc 2021b Graphical User Interface

TC2021b has a Graphical User Interface as well as an optional Console Mode. The software allows for calculations of multicomponent phase diagrams and property diagrams through the use of menus, buttons, and entering a few values e.g. compositions. In this lab, only Graphical Mode will be used. TC2021b-GUI uses the same thermodynamic databases as previous versions of Thermo-Calc and Console Mode.

The figure below is an example of the default GUI layout for Graphical Mode.

- 1. **Project:** Create, manipulate and navigate between the activities that make up a project.
- 2. **Configuration:** Shows the settings that can be configured for the currently selected activity.
- 3. **Results:** Shows the results of a calculation, either plotted as a diagram or displayed in table format.
- 4. **Scheduler:** Displays information about jobs, such as calculations, that are being performed or are scheduled to be performed. You can cancel scheduled jobs and if a job has failed, then you can view information about the error.
- 5. **Event log:** By default, this window is closed but it displays during calculation processes. You can always open it to view progress of calculations and to troubleshoot.

| New Open Save Switch to Console Mode                                                                                                    |                                                                   |                               |                  |   |
|----------------------------------------------------------------------------------------------------|-------------------------------------------------------------------|-------------------------------|------------------|---|
| Project 🗗 🗘 🖓                                                                                                    | Configuration                                                     | di di X                       | Results          |   |
| Step in temperature FE-C                                                                                                    | Plot Read                                                         | derer 1<br>bels               | Plot Renderer 1  |   |
| System Definer 1                                                                                                    | Tie lines: 0 + Legend option: Axis quantity  X Axis               |                               | 1.0              |   |
| Equilibrium Calculator 1                                                                                                    | Axis variable: Temperature                                        | Kelvin                        | <b>D</b> 0.8     |   |
| Plot Renderer 1                                                                                                    | Limits: 500.0 to 3000.0 step 250.0                                | <ul> <li>Automatic</li> </ul> | phases           |   |
| Scheduler di 4 ×                                                                                                    | Y Axis                                                            |                               |                  | V |
| Scheduled Jobs                                                                                                    | Axis variable: Amount of phase                                    | No normalizat                 | of               |   |
| 4                                                                                                    | Axis type: Linear   Linits: 0.0 to 1.0 step 0.1                   | Automatic                     | Amount<br>Amount |   |
| vent Log                                                                                                    |                                                                   |                               |                  |   |
| 2:12:01,098 INFO Phase Region from<br>2:12:01,700 INFO BCC_A2#1 GRAPHITE#<br>2:12:01,703 INFO Global check of add<br>2:12:01,718 INFO Phase Region from<br>2:12:01,718 INFO Phase Region from | 1000.000<br>ling phase at 1.01117E+03<br>1011.17<br>1020-000<br>5 |                               |                  |   |

### Basic Steps in a ThermoCalc 2021b (Graphical Mode) Calculation

- 1. Create a Project: Select the desired application module in the main window
- 2. System Definer: Define the database and system
- 3. Equilibrium Calculator: Define the conditions for the initial equilibrium
- 4. Perform: Calculate the equilibrium and extrapolate it by stepping/mapping in 1 or 2 directions
- 5. Plot/Table Renderer: Define the axes to plot

#### **Important Concepts in Thermo-Calc**

1. Status

Entered: The phase, component, or species can freely participate in the energy minimization procedure.

Dormant: The phase is allowed to participate in the energy minimization but not allowed to have any mass (i.e. driving force).

Fixed: The phase is forced to be present in a given quantity

Suspended: The phase, component, or species is ignored.

- 2. The Conditions of Equilibrium
  - The system must be constrained by intensive or extensive state variables in order to reduce the degrees of freedom in the system to zero.
  - The degrees of freedom in the system are equal to the number of components plus 2 (temperature and pressure).
  - Any phase that is forced to be present by a FIXED status reduces the degrees of freedom by 1.
  - Typically the size of the overall system must be constrained by setting the number of moles in the system equal to 1.
  - Functions of state variables can also be used as conditions, but must be posed such that the function equals 0.
- 3. State Variables
- Intensive:
  - T = Temperature in K
  - P = Pressure in Pascal
  - ACR(component) = Activity
  - MUR(component) = Chemical potential
- Extensive:
  - S, S(phase) = Entropy of the system or phase
  - V, V(phase) = Volume of the system or phase
  - G, G(phase) = Gibbs energy of the system or phase
  - H, H(phase) = Enthalpy of the of the system or phase
  - A, A(phase) = Helmholtz energy of the system or phase
  - DGM (phase) = Driving force per mole of the phase/RT
  - N(comp), N(phase, comp) = Number of moles of the component in the system or phase
  - B(comp), B(phase, comp) = Mass of the component in the system or phase
  - N = Total number of moles in the system
  - B = Total mass in the system.

All extensive variables can be normalized to the moles in the system by appending an M to the descriptor. The same is true for the mass with W and the volume with V. As a convenience X and W can be used to denote mole fraction and mass fraction respectively.

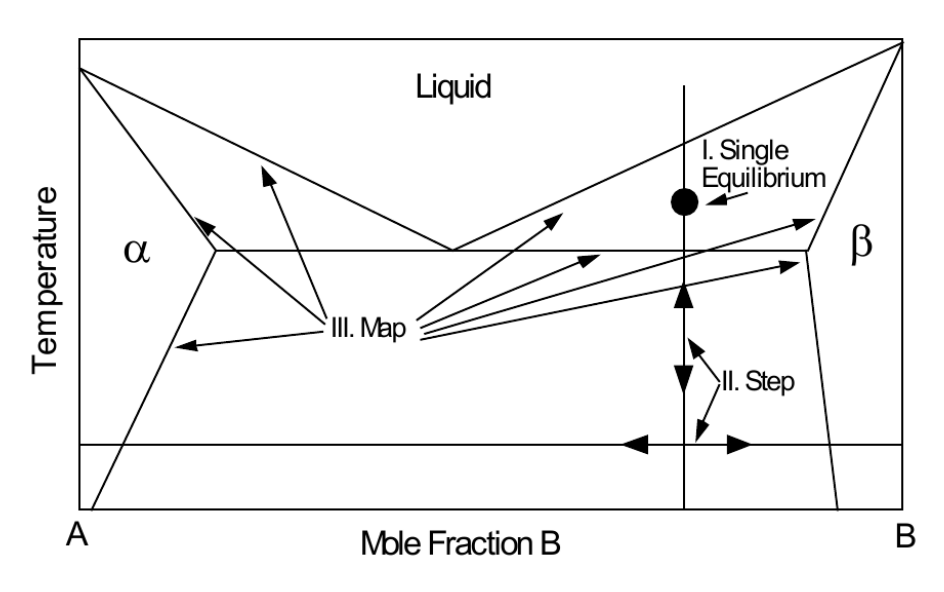

# Types of Calculations in POLY3 Module

- I. Single Equilibrium (Single Point Calculation): Nothing is varied
- II. Step Calculation (Property Diagram): One state variable is varied
- III. Map Calculation (Phase Diagram): Two state variables are varied

# **EXAMPLE 1:** Single Point Calculation of Fe-0.02C (wt%) at $T = 800 \,^{\circ}\text{C}$

You can use the Single Point Calculation to determine phase fraction and composition. Its results should match what you could calculate from Lever Rule.

1. Open TC2021b and enter GUI mode. Select 'Single Point Equilibrium'

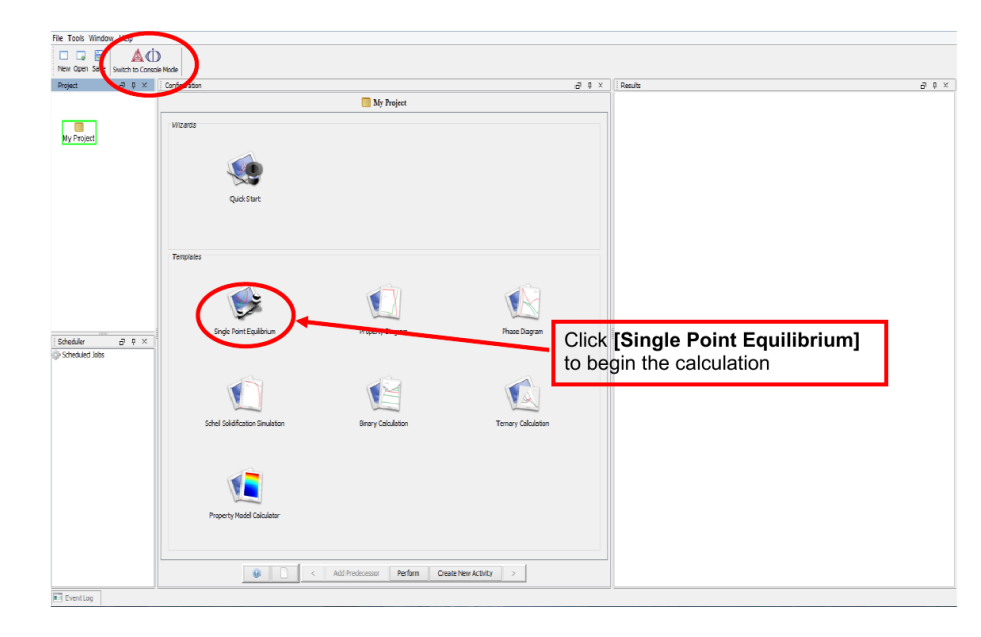

2. System Definer 1 - Pick Database and Elements in System

| Project 🗗 🗗 🗷            | Configuration      | _         | _         | _       | _      |            |             |        |        |        |         | (2 年 回                     | Results CF #             |
|--------------------------|--------------------|-----------|-----------|---------|--------|------------|-------------|--------|--------|--------|---------|----------------------------|--------------------------|
|                          | Oatabases          |           |           |         |        |            | <b>≤</b> Sy | stem   | Defin  | er 1   |         |                            | Table Renderer 1         |
| My Project               | 0 CFE9: Steels     | Fe-Alloys | v9.0      |         |        |            | •           |        | Packag | e: [   |         | -                          |                          |
| water Definer 1          | Elements Specie    |           |           | ase com | nution | Compo      | nents       | Data 5 | ources | Des    | criptio |                            |                          |
| ystem Denner 1           |                    |           |           |         |        | Pe         | riodic      | Table  | Alpha  | abetic | List    |                            |                          |
| Equilibrium Calculator 1 |                    |           |           |         |        |            |             |        |        |        |         | Material<br>Material name: |                          |
| Table Renderer 1         |                    |           |           |         |        |            |             |        |        |        |         |                            |                          |
|                          |                    |           |           |         |        |            | E V         | A      |        |        |         | Amount Mass percent        |                          |
|                          | н                  |           |           |         |        |            | 1-          |        |        |        |         | He Fe PLE                  |                          |
|                          | U Be               |           |           |         |        |            |             |        | 1      | с      | D       | o r ne                     |                          |
|                          | the Me             |           |           |         | _      |            |             |        |        | -      | 1       | S O Ar                     |                          |
| Scheduler 世界回            |                    | TI        | v .       | . (     | -      | <b>.</b> . | ú c         | . 7.   |        |        |         |                            |                          |
| Scheduled jobs           |                    |           |           |         | Fe     | <b>J</b>   | vi c        | u 21   |        |        |         | In the Configuration       | Window nick 'TCEE9'      |
|                          | Rb. Sr. Y          | Zr        | ND P      | 10 TC   |        | RIV P      | 8 A         | g 03   | 30     | Sn     | SD      | from the Database [        | rondown menu             |
|                          | Cs Bà •            | Ht        | Та        | N Ro    | O9     | 3.3        | R A         | u Hg   | 71     | PD     | 8       | Add (Es) and (C) to the    |                          |
|                          | Fr Ra •            | Rf        | Db 5      | ig Bh   | Hs     | Mt C       | hs R        | 0 Cr   | .Uut   | FI     | Ukip    | Add Fe and C to tr         | ie system by clicking on |
|                          | Fi unhanida tanina | 114       | <b>CO</b> | 24 N.4  | Dee    | Sec. 2     |             |        |        | - 44   |         | them                       |                          |
|                          |                    |           | Ce        |         |        |            |             |        |        |        |         | Choose Mass Perce          | nt and Type 0.02 for C   |
|                          | an Actinida sarias | Ac.       | Th: 3     | 9. U.   | Np     | Ruc A      |             | m jilk |        | 19     |         | Md Na Lr                   |                          |
|                          |                    |           |           |         |        |            |             |        |        |        |         | Load material              |                          |
|                          |                    |           |           |         |        |            |             |        |        |        |         | Save material as           |                          |

3. System Definer 1 - Identify Phases and Phase Constitution in System

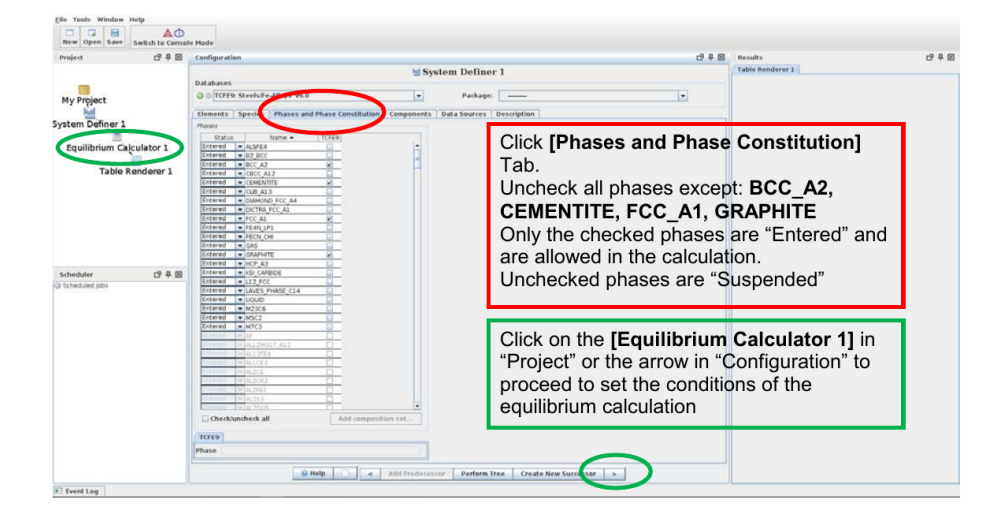

4. Equilibrium Definer 1-Set Temperature and Composition. Then Perform calculation. The calculation would take a few seconds.

| with the defendence of the second of the second of the | Equipment functions ( Options )                                                                                                    | uilibrium Calculator 1 Table Renderer 1                                                                                                    |
|----------------------------------------------------------------------------------------------------|----------------------------------------------------------------------------------------------------|----------------------------------------------------------------------------------------------------|
| regently       regently       regntly       regntly       r                                                                                                    | Condition Definitions                                                                                                    | Switch to advanced mode                                                                                                    |
| Right-Click on [Table Renderer] or<br>[Equilibrium Calculator] and then Left-<br>Click [Perform Now]                                                                                                    | Trum Carculator 1 Table Randerer 1 Comparative Contains Process Process Proce | In the Configuration Window, set:<br>Temperature (Celsius) =800.0<br>Composition (C)= 0.02<br>**Make sure the composition unit says<br>"Mass Percent**  |
| Or "Perform Tree"                                                                                                    | и <b>(2 7 8 19</b><br>1 (1981)                                                                                                    | Right-Click on <b>[Table Renderer]</b> or<br><b>[Equilibrium Calculator]</b> and then Left-<br>Click <b>[Perform Now]</b><br>Or " <b>Perform Tree</b> " |

5. Table Renderer Results and Save as a Text, HTML or XLS file

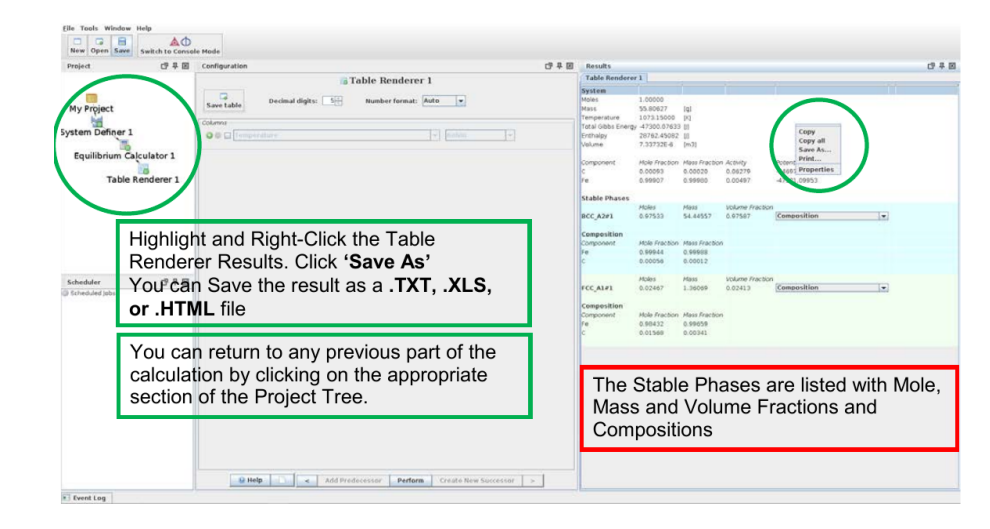

EXAMPLE 2: Step Calculation for a Dilute Al-Mn-Ge-Si Alloy

Property Diagram starts a "Step" calculation. This involves "Stepping" through a single variable after initiating a point equilibrium. Step Calculations can result in graphs or tables of the calculated properties. For example, to determine the optimum temperature for processing for a given alloy we can use one of the compositions as variable for stepping.

In this example, we will use an Al-0.7Mn-0.5Si-0.3Ge (wt%) alloy. We want to find out what is its solution treatment temperature (i.e., the temperature at which all solutes are dissolved in Al). We also want to know what the equilibrium phase(s) are at various aging temperatures.

1. Open TC2021b and enter GUI mode. Select 'One Axis Equilibrium'

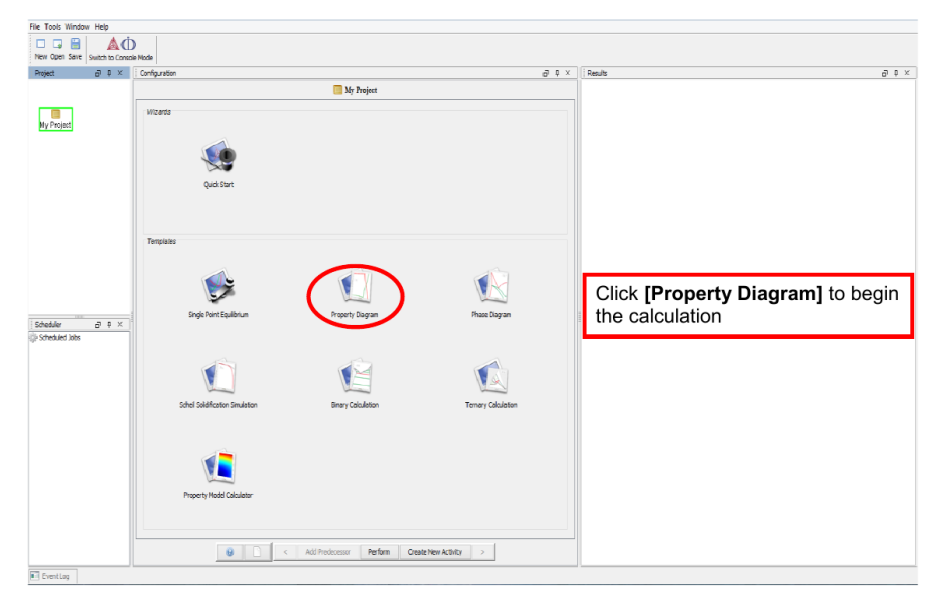

Step 1: Open TC2017b and enter GUI mode. Select 'Property Diagram'

2. Change the database, add the correct elements, go to the Phases tab.

| ect CP # E             | Configu | ration    |          |      |        |       |       |           |         |       |         |        |       |         |         |     |     |      |       |              | 日本国       | Ret | sults        |         | CP 1 |
|------------------------|---------|-----------|----------|------|--------|-------|-------|-----------|---------|-------|---------|--------|-------|---------|---------|-----|-----|------|-------|--------------|-----------|-----|--------------|---------|------|
|                        | -       | -         | -        | -    | _      | -     | -     | -         | _       | 늰     | Syst    | em I   | efin  | er 1    |         |     |     |      |       |              |           | Plo | t Renderer 1 |         |      |
| . (                    | 0 0 T   | CAL2: A   | I-Alloys | v2.1 |        |       |       |           |         |       | >       |        | ackag | e 🗔     |         |     |     |      |       |              |           |     |              |         |      |
| Project                | tiene   |           | oncies   | Phas | es and | Phase | Const | in and in |         | Dones | ats 0   | ata Se | urces | Desc    | ription |     |     |      |       |              | - Just    |     |              |         |      |
| em Definer 1           |         |           |          |      | _      |       |       |           |         | Perio | dic Tab | de     | Alpha | betic L | ist     |     |     |      |       |              |           |     |              |         |      |
| uilibrium Calculator 1 |         |           |          |      |        |       |       |           |         |       |         |        |       |         |         |     |     |      | Ma    | terial       |           |     |              |         |      |
| 2                      |         |           |          |      |        |       |       |           |         |       |         |        |       |         |         |     |     |      | Mat   | terial name: |           |     |              |         |      |
| Plot Renderer :        |         |           |          |      |        |       |       |           |         |       |         |        |       |         |         |     |     |      |       | 1            |           |     |              |         |      |
|                        |         |           |          |      |        |       |       |           |         | ZĒ    | VA      |        |       |         |         |     |     |      | 1     | ount Mass    | percent v | ς.  |              |         |      |
|                        | н       |           |          |      |        |       |       |           |         |       | 1-      |        |       |         |         |     |     | He   | AI SI |              | 6.5       | Ν   |              |         |      |
|                        |         |           |          |      |        |       |       |           |         |       |         |        |       | ~       | 12      |     |     | 1    | Mr    | n [          | 1.7       |     |              |         |      |
|                        |         | De        |          |      |        |       |       |           |         |       |         |        | D     |         |         |     |     |      | Ge    | . 8          | 3         | /   |              |         |      |
|                        | Na      | Mg        |          |      |        |       |       |           |         |       |         |        | AI    | Si      | 2       | S   | D.  | Ar.  |       |              |           |     |              |         |      |
| eduled jobs            | K       | Ca        | Sc       | Ti   | V      | Cr    | Mn    | Fe        | Co      | Ni    | Cu      | Zn     | Ga    | Ge      | As      | Se. | Bri | 102  |       |              |           |     |              |         |      |
|                        | Rb      | Sr        | : 3r     | Zr   | ND.    | Mo    | To    | Ru        | Rh.     | Pd    | Ag      | Cd     | In    | Sn      | Sb      |     |     |      |       |              |           |     |              |         |      |
|                        |         |           | 2        |      |        |       |       |           |         |       | 100     |        |       | 0 h     | p)      | C   | ha  | ana  | e t   | the Da       | atabas    | e i | n the dro    | pdown   |      |
|                        |         |           |          | -    | 28     |       | 00    | US.       | ÷.,     |       | 761     | 194    |       | FU      | DI      |     |     |      |       | TCA          | 1.0"      | 1   |              |         |      |
|                        |         | Ra        |          | Br   | DD     | Sq    | Bh    | He        | ME      | 0ș    | Rg      |        | Upt   | E       | lup     | 1.5 | iei | iu i | U     | ICA          |           |     |              |         |      |
|                        |         | entheside |          | 1.   | Ce.    | 0.    |       | 0         |         |       |         | Th     |       |         |         | P   | dc  | l th | еe    | eleme        | ents Al,  | , S | i, Mn Ge     | and the | eir  |
|                        |         |           |          |      | ~~     |       | 1.10  |           | 1.8117. | -     |         | 100    | 102   |         | 10      | С   | on  | ten  | t     |              |           |     |              |         |      |
|                        |         | Activity  | antes (  | Ac   | Th.    | Pa    |       | Np        | RJ .    | Acti  | 011     | Bk     | C     | Es      | Em      | Mi  | No  |      | -     |              |           | -   |              |         |      |
|                        |         |           |          |      |        |       |       |           |         |       |         |        |       |         |         |     |     |      |       |              |           |     |              |         |      |
|                        |         |           |          |      |        |       |       |           |         |       |         |        |       |         |         |     |     |      |       | Save mater   | lal as    |     |              |         |      |
|                        |         |           |          |      |        |       |       |           |         |       |         |        |       |         |         |     |     |      | -     |              |           |     |              |         |      |

3. Choose Phases.

## CONTENTS

| voject CP 早回             | Configuration                                  |                                       | CP 早 図 Results            | CP #   |
|--------------------------|------------------------------------------------|---------------------------------------|---------------------------|--------|
|                          |                                                | ia System Definer 1                   | Plot Renderer 1           |        |
|                          | Databases                                      | Tel Buchana Communication             |                           |        |
| My Project               | O O TOLE MANYS TEL                             | Package.                              | 1.5                       |        |
| M                        | Elements Species Phases and Phase Constitution | n Domponents Data Sources Description |                           |        |
| tem Denner 1             | Masos                                          |                                       |                           |        |
| Equilibrium Calculator 1 | Entered ALTIMPA HT                             | Click "Check/Llr                      | hcheck All" to remove all |        |
| 10                       | Entered AL12MN                                 |                                       |                           |        |
| Plot Renderer            | Entered + ALGMN R                              | phases.                               |                           |        |
|                          | Entered - ALBMINS                              | Check the fellow                      | ving phonon               |        |
|                          | Entered # FCC L12                              | Check the follow                      | wing phases:              |        |
|                          | Entered VUQUO                                  | Al11Mn4 HT                            |                           |        |
|                          | Entered # ALI OFEMN2                           |                                       |                           |        |
|                          | Entered # AL13FE2MN2                           | Al12Mn                                |                           |        |
|                          | Entered AL13FE4                                |                                       |                           |        |
| e. 1 (s)                 | Entered + AL16FEMN3                            | Al4Mn R                               |                           |        |
| cheduler CP 후 团          | Entered ALIMNISI                               | ALCM                                  |                           |        |
| icheduled jobs           | Entered # AL2/61                               | Albivin                               |                           |        |
|                          | Entered VAL24612513                            | AleMinE                               |                           |        |
|                          | Entered AL3MN4512                              | Alowing                               |                           |        |
|                          | Entered w/AL3M0232                             | DIAMOND A4                            |                           |        |
|                          | Entered + AL3TL_D022                           |                                       |                           |        |
|                          | Entered AL4MN U                                | FCC L12                               |                           |        |
|                          | Entered # ALSFE2                               |                                       |                           |        |
|                          | Entered ALSMN6517                              | LIQUID                                |                           |        |
|                          | Entered # ALLI B32                             |                                       |                           |        |
|                          | Fotered a MNN TA                               |                                       |                           |        |
| At Log                   |                                                |                                       |                           | CP - 4 |
|                          |                                                |                                       |                           |        |
|                          |                                                |                                       |                           |        |
|                          |                                                |                                       |                           |        |
|                          |                                                |                                       |                           |        |

4. Set Conditions (Temperature and Composition). Then Perform calculation.

| Project CP # D                                                                | Configuration                                                                                                    | CP 早回 Results                                                                                                    | CP # |
|-------------------------------------------------------------------------------|----------------------------------------------------------------------------------------------------|----------------------------------------------------------------------------------------------------|------|
| -                                                                             | Equilibrium Calculator 1                                                                                                    | Plot Renderer 1                                                                                                    |      |
| My Project<br>System Definer 1<br>Equilibrium Calculator 1<br>Piot Renderer : | Composition de Jians percent (<br>CONSUM Défouis-<br>Défouis défouis-<br>Precure de La Constant de La Constant de La                                                                                                    | Set These Conditions:<br>Temperature: 700.00K<br>Pressure: 100000.0 Pa<br>System Size: 1 Mole<br>Comp. Mn: 0.7 wt%<br>Comp. Ge: 0.3 wt% |      |
| standarr d <sup>2</sup> ≢ ⊞<br>Schendung ada                                  | © shope qualitation: # Property diagram © Property till ○ Phase diagram<br>Conditionation<br>Conditionationation<br>Conditionationationation<br>Conditionationation<br>Conditionatio<br>Condittionationationatio<br>Conditi | " (This defines the step calculation):<br><b>Min</b> = 500; <b>Max</b> = 1000<br><b>e</b> = "Linear-max step size"                      |      |

5. Plot Renderer Results and Save the Diagram or Data Table.

This is commonly called a Step Diagram. It shows equilibrium phase fractions of phases present in the system at a given temperature. It is best to plot phase fraction in Log base 10.

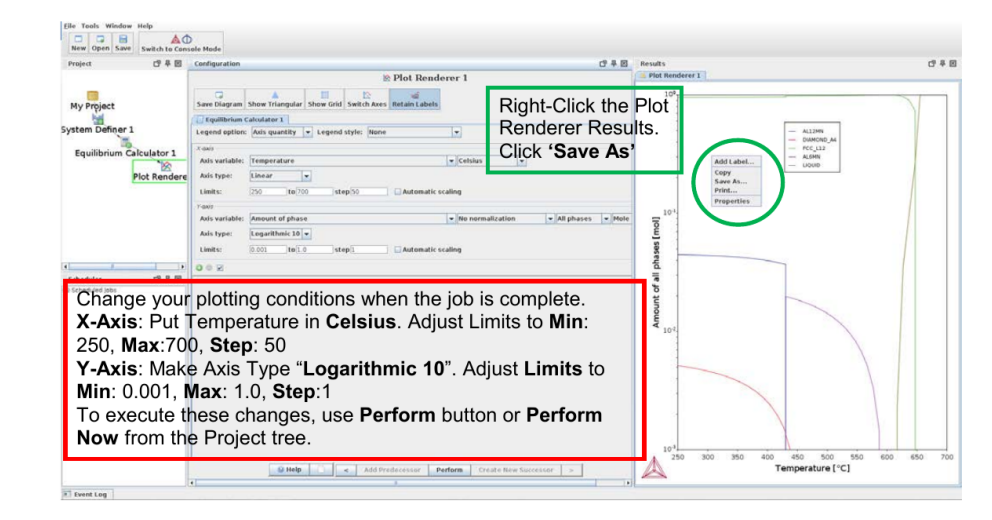

A table with the data calculated can be created using "Table Renderer".

| Project CP            | E Configuration C # E                                                                                                    | Results     |                    |                         |                          | C9 # F      |
|-----------------------|----------------------------------------------------------------------------------------------------|-------------|--------------------|-------------------------|--------------------------|-------------|
|                       | Table Benderer 1                                                                                                    | - Plot Rend | lerer 1 Table Rem  | derer 1                 |                          |             |
|                       | a rube renderer r                                                                                                    | Temperature | (KI Amount of AL12 | MN [mol] Amount of AL68 | IN [mel] Amount of DIAMO | ND_A4 [mol] |
|                       | Decimal digits:      Number format: Aid     T                                                                                                    | 700.00000   | 0.03736            |                         | 0.00155                  |             |
| My Project            | Save table                                                                                                    | 703.32063   | 0.03700            |                         | 0.00141                  |             |
| Inal                  |                                                                                                    | 703.32063   | 0.03700            | 0.00000                 | 0.00141                  |             |
| 1                     | counts                                                                                                    | 703.49069   | 0.00000            | 0.01984                 | 0.00134                  |             |
| stem De mer 1         | 🔘 🗊 😥 Temperature 📃 💌 Kelvin 💌                                                                                                    | 703.49069   |                    | 0.01984                 | 0.00134                  |             |
|                       | The neuron of phase                                                                                                    | 710.00000   |                    | 0.01944                 | 0.00105                  |             |
| Equilibrium Calculato | 1 No normalization Viai prases V Prose                                                                                                    | 120.00000   |                    | 8/810,0                 | 0.00057                  |             |
|                       |                                                                                                    | 720 04904   | _                  | 0.01797                 | 0.00000                  |             |
| Plot Po               | dese l                                                                                                    | 730.04004   |                    | 0.01797                 |                          |             |
| FIOLNE                |                                                                                                    | 740.00000   |                    | 0.01728                 |                          |             |
| 1.0                   |                                                                                                    | 750.00000   |                    | 0.01645                 |                          |             |
| Table Render          | r1                                                                                                    | 760.00000   |                    | 0.01555                 |                          |             |
|                       |                                                                                                    | 770.00000   |                    | 0.01457                 |                          |             |
|                       |                                                                                                    | 780.00000   |                    | 0.01350                 |                          |             |
|                       |                                                                                                    | 790.00000   |                    | 0.01235                 |                          |             |
|                       | Right-Click "Equilibrium Calculator" in the                                                                                                    | 800.00000   |                    | 0.01111                 |                          |             |
|                       |                                                                                                    | 810.00000   |                    | 0.00977                 |                          |             |
|                       | Project Tree Pight Click "Create New                                                                                                    | 820.00000   |                    | 0.00833                 |                          |             |
|                       | FIDEL HEE. RIGHT-CICK Cleate New                                                                                                    | 830.00000   | _                  | 0.00679                 |                          |             |
| Scheduler 09          |                                                                                                    | 840.00000   |                    | 0.00513                 |                          |             |
| Exhad ded taba        | Successor> lable Renderer                                                                                                    | 850.00000   |                    | 0.00335                 |                          |             |
|                       |                                                                                                    | 860.00000   |                    | 0.00146                 |                          |             |
|                       | Pight Click " <b>Porform</b> " to gonorate the                                                                                                    | 007.24020   |                    | 0.00000                 |                          |             |
|                       | Right-Click Fertonin to generate the                                                                                                    | 870.00000   |                    |                         |                          |             |
|                       | a supersonal term termination of the last termination of the second second s | 803 55555   |                    |                         |                          |             |
|                       | corresponding table.                                                                                                    | 889.08222   | -                  |                         |                          |             |
|                       |                                                                                                    | 899.09222   |                    |                         |                          |             |
|                       | You can copy all data or save all as a text                                                                                                    | 880.00000   |                    |                         |                          |             |
|                       |                                                                                                    | 900.00000   |                    |                         | -                        |             |
|                       | yle or html filo                                                                                                    | 910.00000   |                    |                         |                          | -           |
|                       | xis, or num me.                                                                                                    | 920.00000   |                    |                         |                          |             |
|                       |                                                                                                    | 928.47419   |                    |                         |                          |             |
|                       |                                                                                                    | 928.47419   |                    |                         |                          |             |
|                       |                                                                                                    | 930.00000   |                    |                         |                          | _           |
|                       |                                                                                                    | 940.00000   |                    |                         |                          |             |
|                       |                                                                                                    | 950.00000   | _                  |                         |                          | _           |
|                       |                                                                                                    | 900.00000   | -                  |                         |                          |             |
|                       |                                                                                                    | W/0.00000   |                    |                         |                          | _           |
|                       |                                                                                                    | 900.00000   | -                  |                         |                          |             |
|                       | O Halls                                                                                                    | 777.90000   |                    |                         |                          | _           |
|                       |                                                                                                    |             |                    |                         |                          |             |

#### EXAMPLE 3: Map Calculation for a Fe-C Metastable Phase Diagram

Mapping Calculations allow variation of two variables. These enable the calculation of phase diagrams (varying Temperature and Composition). For this example, we'll calculate a metastable equilibrium diagram of Fe-C.

1. Open TC2021b and enter GUI mode. Select 'Phase Diagram'.

Binary Calculator or Ternary Calculator are quick templates for Binary and Ternary Diagrams but feature less customizability.

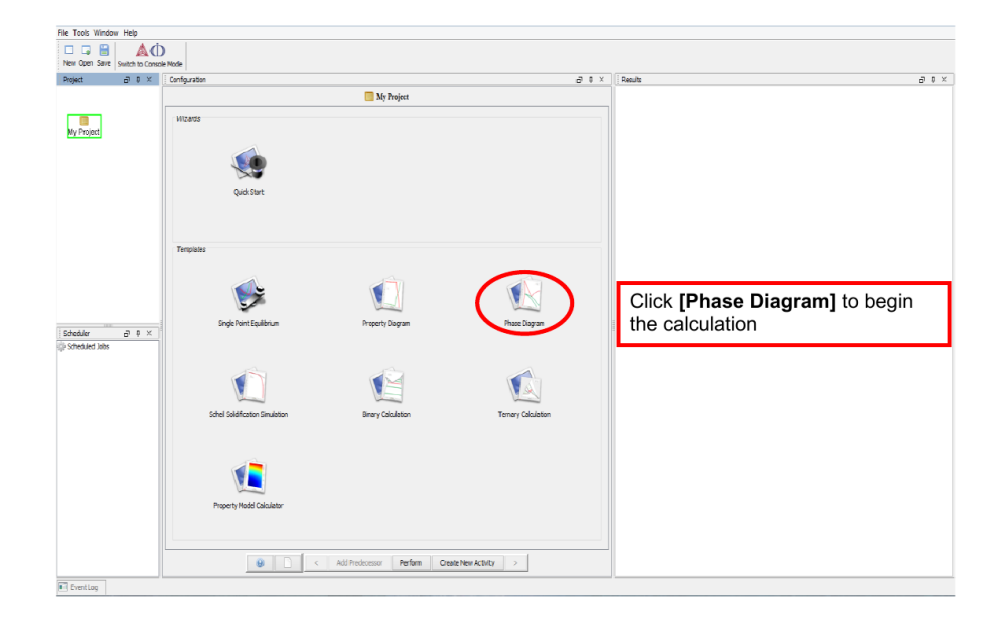

2. Choose the Correct Database and add Elements

| Project 🗗 🛱 🖻            | Configu | ration     |        |          |        |                |       |    |                |       |         |        |        |         |         |         |         |       |          |             |                          | CP = E  | Res  | ults        |       |              |      | CP #     |
|--------------------------|---------|------------|--------|----------|--------|----------------|-------|----|----------------|-------|---------|--------|--------|---------|---------|---------|---------|-------|----------|-------------|--------------------------|---------|------|-------------|-------|--------------|------|----------|
|                          | -       |            | -      | -        | -      | -              | -     | _  | _              | 뉀     | Syste   | m D    | efine  | er 1    |         |         |         |       |          |             |                          |         | Tab  | le Renderer | 1     |              |      |          |
| My Project               | 0.010   | FE9: St    | eels/F | e-Alloy: | v9.0   |                |       |    |                |       | )       | p      | ackage |         |         |         |         |       |          |             | -                        |         |      |             |       |              |      |          |
|                          | Elemen  | 15         | -      | Ohar     | es 201 | Phase          | Const | -  | com            | ooner | its D   | ata Sc | ources | Des     | ription |         |         |       |          |             |                          |         |      |             |       |              |      |          |
| ystem Definer 1          |         |            |        |          |        |                |       |    | 2              | Perio | dic Tab | le     | Alpha  | betic I | ist     |         |         |       |          |             |                          |         |      |             |       |              |      |          |
| Equilibrium Calculator 1 |         |            |        |          |        |                |       |    |                |       |         |        |        |         |         |         |         |       | M        | aterial     |                          |         |      |             |       |              |      |          |
| Table Renderer 1         |         |            |        |          |        |                |       |    |                |       |         |        |        |         |         |         |         |       | Ma       | aterial na  | me:                      |         |      |             |       |              |      |          |
|                          |         |            |        |          |        |                |       |    |                | 76    | VA      |        |        |         |         |         |         |       |          | unount      | Mass pe                  | rcent 💌 |      |             |       |              |      |          |
|                          |         |            |        |          |        |                |       |    |                |       |         |        |        |         |         |         |         |       | F        | e           |                          |         |      |             |       |              |      |          |
|                          | н       |            |        |          |        |                |       |    |                | 1     | •       |        | 1      |         | 1       |         |         | Ho    | c        |             | 0.02                     |         |      |             |       |              |      |          |
|                          |         | Bé         |        |          |        |                |       |    |                |       |         |        |        | С       | )       | 0       | Ε.      | Ne    |          |             |                          |         |      |             |       |              |      |          |
|                          | Na      | Mg         |        |          |        |                |       | -  |                |       |         |        | AI     | -       | P       | s       |         | Ar    |          |             |                          |         |      |             |       |              |      |          |
| Scheduler IP 루 ID        | ×.      | Ca         | St     | ті       | v      | Cr             | In    | Fe | •              | Ni    | Cu      | Zn     | Ga     | Ge      | As.     | Se      | Br      | Ŕ.    |          |             |                          |         |      |             |       |              |      |          |
|                          | :Rb     | Sr.        | Y      | Zr       | Nb     | Мо             | TC    | -  | Bh.            | Pd    | Ag      | Cd     | 11     | Sn      | Sb      | Tr      | h th    |       | Co       | onfic       | nura                     | tion    | ۱۸/i | ndov        | w ni  | ck <b>'T</b> | CEEC | <b>,</b> |
|                          | C6      | Ba         |        | Ht       | та     | W              | Re    | Q9 | $\overline{x}$ | Pt.   | Au      | Hg     | π      | Pb      | B       | 20      | At      | Rat   | <u> </u> |             | Jula                     |         |      | ndov        | w, pi |              |      | '        |
|                          | Fr.     | Ra         |        | Rf       | Db     | 54             | Bh    | Hs | Mt             | De    | Ro      | Ca     | Lur    | FI      | Ukin    | П       | on      | n u   | ie       | Da          | laba                     | ise L   | JIO  | paov        | vn ri | ienu.        |      |          |
|                          |         |            |        |          |        |                |       |    |                |       |         |        |        |         |         | A       | dd      | I F   | e        | anc         | 1 °C'                    | to t    | he : | syste       | em k  | y clic       | king | on       |
|                          | *14     | mharida    | arian  | 14       | Ce     | Pr.            | Nd    | Pm | Sm             | ā,    | Gd      | TD     | Dy     | Hb.     | Đ       | tł      | ner     | n     |          |             |                          |         |      |             |       |              |      |          |
|                          |         | Activida a | eine ( | Ac       | Th     | p <sub>a</sub> | U.    | Np | Pu :           | Am    | Gm      | Ek.    | CI     | Es      | Fm      | Md      | No      | Lr.   | -        |             |                          | -       | -    |             |       |              |      |          |
|                          |         |            |        |          |        |                |       |    |                |       |         |        |        |         |         |         |         |       |          |             |                          |         |      |             |       |              |      |          |
|                          |         |            |        |          |        |                |       |    |                |       |         |        |        |         |         |         |         |       | 1E       | Loa<br>Save | d material<br>material a | 15      |      |             |       |              |      |          |
|                          |         |            |        |          |        |                |       |    |                |       |         |        |        |         |         |         |         |       | 1 100    |             |                          |         |      |             |       |              |      |          |
|                          |         |            |        |          |        | Help           | -Du   | <  | Add            | rede  | cessior | P      | erform | Tree    | Cre     | ate Nes | v Succe | essor | -        | 1           |                          |         |      |             |       |              |      |          |

3. Add Phases and Make Graphite Dormant

| System Definer 1   Secondation Compared Function Decident  Uncheck all phases and then Check to add: BCC_A2, CEMENTITE, GRAPHITE, FCC_A1, LIQUID  Chapped CRAPHITE to                                                                                                    | Plet Renderer 1 Phases Statue Entered Entered Entered Entered Entered Entered Entered Entered Entered Entered Entered Entered                                   | Nome ▲           ■ ALSFE4           ■ B2_DCC           ■ BCC_A2           ■ CEC_A2           ■ CEMENTITE           ■ OLEMAIS           ■ OLEMAIS           ■ DICTRA_FCC_A1           ■ FECA_1E           ■ FECA_1P1                                                                                                    | TCFE9                                                                                                    |
|----------------------------------------------------------------------------------------------------|----------------------------------------------------------------------------------------------------|----------------------------------------------------------------------------------------------------|----------------------------------------------------------------------------------------------------|
| Pedage      Pedage     Pedage     Pedag | Phases<br>Statue<br>Entered<br>Entered<br>Entered<br>Entered<br>Entered<br>Entered<br>Entered<br>Entered<br>Entered<br>Entered<br>Entered<br>Entered<br>Entered | Nomo +           * ALSFE4           * 02, DCC           * 05C, A2           * 05C, A2           * CENENTITE           * CLEALS           * DICTRE_FCC_AL           * FEC4_AL           * FEAU_P1                                                                                                    | TCFE9                                                                                                    |
| Uncheck all phases and then<br>Check to add:<br>BCC_A2, CEMENTITE,<br>GRAPHITE, FCC_A1, LIQUID                                                                                                    | Phases<br>Status<br>Enterod<br>Entered<br>Entered<br>Entered<br>Entered<br>Entered<br>Entered<br>Entered<br>Entered<br>Entered<br>Entered<br>Entered            | Nome           ALSFE4           9 22_BCC           ØCC A2           CENENTTE           CENENTTE           UDAMOND_FCC_A4           ØICFRA_FCC_A1           FCC_A1           FCC_A1           FEAU_IP1                                                                                                    | TCFE9                                                                                                    |
| Uncheck all phases and then<br>Check to add:<br>BCC_A2, CEMENTITE,<br>GRAPHITE, FCC_A1, LIQUID                                                                                                    | Phases<br>Statue<br>Entered<br>Entered<br>Entered<br>Entered<br>Entered<br>Entered<br>Entered<br>Entered<br>Entered<br>Entered                                  | Nome +           × ALSFE4           > B2 DCC           > BCC A2           < CBCC A12                                                                                                    |                                                                                                    |
| Uncheck all phases and then<br>Check to add:<br>BCC_A2, CEMENTITE,<br>GRAPHITE, FCC_A1, LIQUID                                                                                                    | Status<br>Entered<br>Entered<br>Entered<br>Entered<br>Entered<br>Entered<br>Entered<br>Entered<br>Entered<br>Entered<br>Entered                                 | Name * * ALSFE4 * B2_BCC * BCC_A2 * CBCC_A12 * CBCC_A12 * CBUB_A13 * DIAMOND_FCC_A4 * DICTRA_FCC_A1 * FCC_A1 * FCC_A1 * FCC_A1 * FCA_P1                                                                                                    |                                                                                                    |
| Uncheck all phases and then<br>Check to add:<br>BCC_A2, CEMENTITE,<br>GRAPHITE, FCC_A1, LIQUID                                                                                                    | Entorod<br>Entorod<br>Entered<br>Entered<br>Entered<br>Entered<br>Entered<br>Entered<br>Entered<br>Entered<br>Entered                                           | ALSFE4           B2_BCC           BCC_A2           CBCC_A12           CBCC_A13           CBMENTITE           CUB_A13           DIAMOND_FCC_A4           DICTRA_FCC_A1           FE4N_LP1                                                                                                    |                                                                                                    |
| Uncheck all phases and then<br>Check to add:<br>BCC_A2, CEMENTITE,<br>GRAPHITE, FCC_A1, LIQUID                                                                                                    | Entered<br>Entered<br>Entered<br>Entered<br>Entered<br>Entered<br>Entered<br>Entered<br>Entered                                                                 | > B2_BC           > B2_BC           > BCC_A2           > CEMENTITE           > CLB_A13           > DICTRA_FCC_A1           > DICTRA_FCC_A1           > FCC_A1           > FE4N_LP1                                                                                                    |                                                                                                    |
| Uncheck all phases and then<br>Check to add:<br>BCC_A2, CEMENTITE,<br>GRAPHITE, FCC_A1, LIQUID                                                                                                    | Entered<br>Entered<br>Entered<br>Entered<br>Entered<br>Entered<br>Entered<br>Entered                                                                            |                                                                                                    |                                                                                                    |
| Check to add:<br>BCC_A2, CEMENTITE,<br>GRAPHITE, FCC_A1, LIQUID                                                                                                    | Entered<br>Entered<br>Entered<br>Entered<br>Entered<br>Entered<br>Entered<br>Entered                                                                            | CBCC_A12     CEMENTITE     CUB_A13     DIAMOND_FCC_A4     DICTRA_FCC_A1     FCC_A1     FE4N_LP1                                                                                                    |                                                                                                    |
| Check to add:<br>BCC_A2, CEMENTITE,<br>GRAPHITE, FCC_A1, LIQUID                                                                                                    | Entered<br>Entered<br>Entered<br>Entered<br>Entered<br>Entered<br>Entered                                                                                       | CBC_A12     CEMENTITE     CUB_A13     DIAMOND_FCC_A4     DICTRA_FCC_A1     FCC_A1     FCC_A1     FE4N_LP1                                                                                                    |                                                                                                    |
| BCC_A2, CEMENTITE,<br>GRAPHITE, FCC_A1, LIQUID                                                                                                    | Entered<br>Entered<br>Entered<br>Entered<br>Entered<br>Entered                                                                                                  | CEMENTITE     CUB_AL3     UIAMOND_FCC_A4     DICTRA_FCC_A1     FCC_A1     FE4N_LP1                                                                                                    |                                                                                                    |
| BCC_A2, CEMENTITE,<br>GRAPHITE, FCC_A1, LIQUID                                                                                                    | Entered<br>Entered<br>Entered<br>Entered<br>Entered<br>Entered                                                                                                  | CUB_A13     DIAMOND_FCC_A4     DICTRA_FCC_A1     FCC_A1     FE4N_IP1                                                                                                    |                                                                                                    |
| GRAPHITE, FCC_A1, LIQUID                                                                                                    | Entered<br>Entered<br>Entered<br>Entered<br>Entered                                                                                                    | DIAMOND_FCC_A4     DICTRA_FCC_A1     FCC_A1     FCC_A1     FE4N_LP1                                                                                                    | Ľ                                                                                                    |
| GRAPHITE, FCC_A1, LIQUID                                                                                                    | Entered<br>Entered<br>Entered<br>Entered                                                                                                    | DICTRA_FCC_A1     FCC_A1     FE4N_LP1                                                                                                    | 2                                                                                                    |
|                                                                                                    | Entered<br>Entered<br>Entered                                                                                                    | ▼ FCC_A1<br>▼ FE4N_LP1                                                                                                    | ×                                                                                                    |
|                                                                                                    | Entered<br>Entered                                                                                                    | FE4N_LP1                                                                                                    |                                                                                                    |
|                                                                                                    | Entered                                                                                                    |                                                                                                    |                                                                                                    |
| Chappen CPAPHITE to                                                                                                    |                                                                                                    | FECN_CHI                                                                                                    |                                                                                                    |
|                                                                                                    | <b>Entered</b>                                                                                                    | GAS GAS                                                                                                    |                                                                                                    |
| Change GRAFHILL IU                                                                                                    | Dormant                                                                                                    | GRAPHITE                                                                                                    | s.                                                                                                    |
| "DORMANT" with the drondown                                                                                                    | Ernoroti                                                                                                    | HCP A3                                                                                                    |                                                                                                    |
|                                                                                                    | Entered                                                                                                    | KSI CARBIDE                                                                                                    |                                                                                                    |
| menu                                                                                                    | Entered                                                                                                    | ▼ 112 ECC                                                                                                    |                                                                                                    |
|                                                                                                    | Entered                                                                                                    | TIAVES PHASE C14                                                                                                    |                                                                                                    |
|                                                                                                    | Entered                                                                                                    |                                                                                                    | ×                                                                                                    |
|                                                                                                    | Entered                                                                                                    | - 40010<br>- 417306                                                                                                    |                                                                                                    |
|                                                                                                    | Entered                                                                                                    | <ul> <li>MECD</li> </ul>                                                                                                    |                                                                                                    |
|                                                                                                    | Entered                                                                                                    | <ul> <li>M302</li> </ul>                                                                                                    |                                                                                                    |
| Add composition set                                                                                                    | Entered                                                                                                    | • M7U3                                                                                                    |                                                                                                    |
|                                                                                                    | Entered                                                                                                    | AF AF                                                                                                    |                                                                                                    |
|                                                                                                    |                                                                                                    |                                                                                                    |                                                                                                    |
|                                                                                                    |                                                                                                    |                                                                                                    |                                                                                                    |
|                                                                                                    | menu<br>Adregative etc.                                                                                                    | Menu Entered Entered E | Intered     ILS FCC       Intered     ILS FCC       Intered     ILS FCC |

4. Set Mapping Conditions, Then Perform calculation

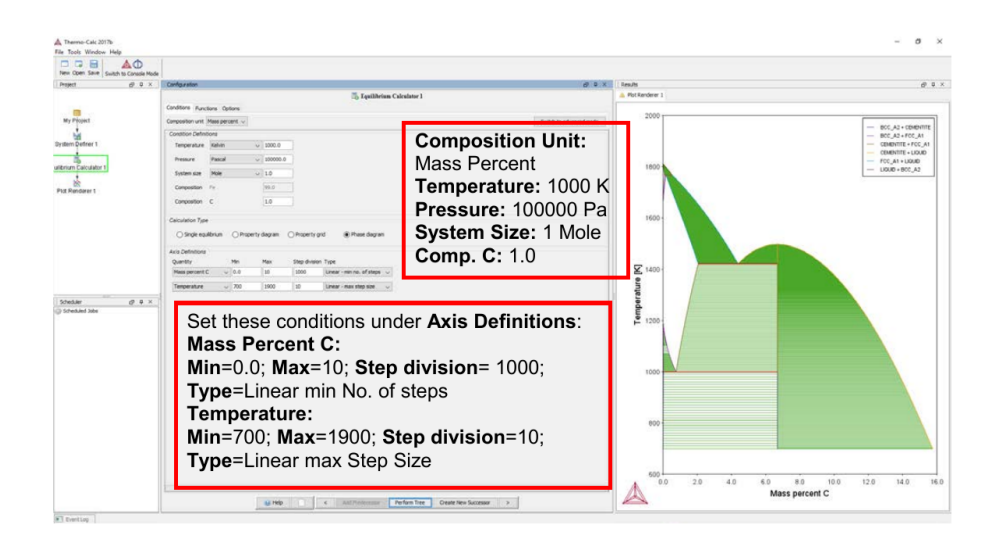

5. Change Axis Limits. Insert Labels.

| New Open Seve Switch to Console Mode                                                                                                    |                                                                                                    |                                  |
|----------------------------------------------------------------------------------------------------|----------------------------------------------------------------------------------------------------|----------------------------------|
| hoject d Q X                                                                                                    | Canfiguration (2 G ×                                                                                                    | Reads Ø 9                        |
| Ne Provi<br>Ve Provi<br>de Defene 1<br>neme Calculate 1<br>de Benderer 1                                                                                                    | An unit for the set of the set of the s | Million                          |
| while the difference of the transmission of the transmission of transmission of the transmission of transmission of transmissi | ©●●<br>Change Limits:<br>X-Axis: Min=0; Max=10; Step=1<br>Y-Axis: Temp=Celsius; Min=500; Max=1600                                                                                                    | 1000<br>000<br>000<br>000<br>000 |

6. Label Phase fields.

This is a metastable equilibrium diagram due to Graphite. The only accurate section is that with less than 10 wt% C.

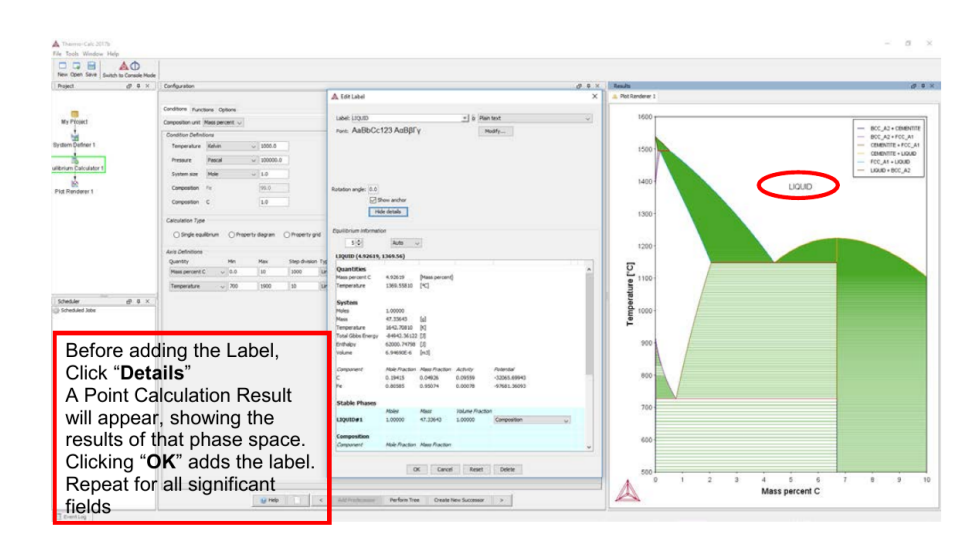

# EXAMPLE 4: Calculate an Isothermal Section of Fe-Ni-Cr system at 600 $^\circ\text{C}$

An isothermal section of the ternary system provides us the composition-phase roadmap at a particular temperature. This informa-

tion is very useful in selecting alloy compositions, knowing the equilibrium phases present, their amounts and compositions for a given alloy composition etc. The phase equilibria of Fe-Ni-Cr system is the basis for designing various types of stainless steels. For example, if one wants to design an austenitic stainless steel, the alloy composition should be in the FCC phase field. Or, if one wants to design a duplex stainless steel, the alloy composition should be in the BCC+FCC phase field. Calculation of an isothermal section at 600°C is a demonstration of such alloy selection process.

1. Open TC2021b and enter GUI mode. Select 'Phase Diagram'

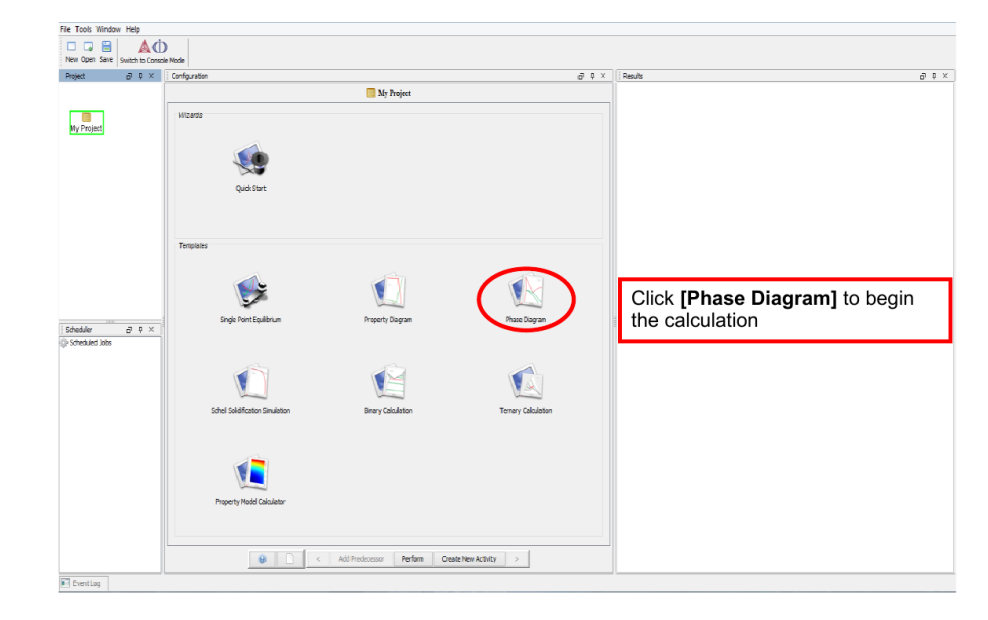

2. Choose the Correct Database and add Elements

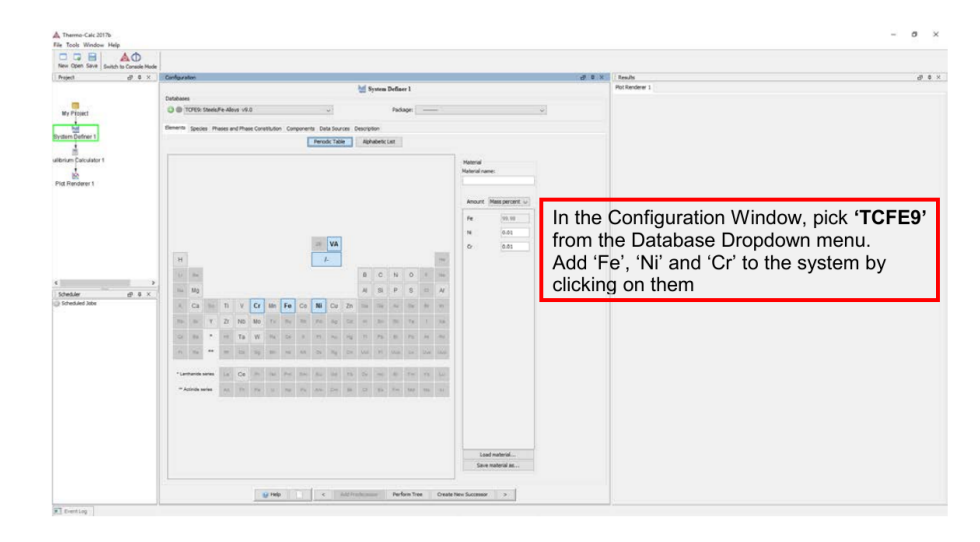

3. Add Phases

| D D BI A                  | A                                                               |                                                 |                      |                             |     |
|---------------------------|-----------------------------------------------------------------|-------------------------------------------------|----------------------|-----------------------------|-----|
| New Open Save Switch to C | anade Mode                                                      |                                                 |                      |                             |     |
| Project                   | g 0 × Configuration                                             |                                                 | 9 8 ×                | C Reads                     | 303 |
|                           |                                                                 | Market System Definer 1                         |                      | PotRenderer 1               |     |
|                           | Databases                                                       |                                                 |                      |                             |     |
| My Project                | C  TOTES: Steels/Fe Allous vis.0                                | Package:                                        | *                    |                             |     |
| -                         | Remerts Species Phases and Phase Constitution Components Data 5 | acces Description                               |                      |                             |     |
| rittern Datiner 1         | Places                                                          |                                                 |                      |                             |     |
| 4                         | Take Name Trans                                                 |                                                 |                      |                             |     |
| Brium Calculator 1        | Entered v ALSEE                                                 |                                                 |                      |                             |     |
| 1.                        | Entered v 02_BCC                                                |                                                 |                      |                             |     |
| tot Renderer 1            | Entered U BCC_A2                                                |                                                 |                      |                             |     |
|                           | Entered CRCC_A12                                                |                                                 |                      |                             |     |
|                           | Entered U CENC                                                  |                                                 |                      |                             |     |
|                           | Entered CENS                                                    |                                                 |                      |                             |     |
|                           | Entered U CR35                                                  |                                                 |                      |                             |     |
|                           | Entered CR2N17                                                  |                                                 |                      |                             |     |
|                           | Entered U DICTRA_FCC_A1                                         |                                                 |                      |                             |     |
|                           | Entered y PCC_A4                                                |                                                 |                      |                             |     |
|                           | Entered CAMMA                                                   |                                                 |                      |                             |     |
| Columb Inc.               | Entered UL12_FCC                                                |                                                 |                      | 1                           |     |
| Scheduled Jobs            | Entered U LAVES_PHASE_CI4                                       |                                                 |                      |                             |     |
|                           | Entered v NSNO                                                  |                                                 | nly Check I I        | OUID FCC A1 BCC A2          |     |
|                           | Entered 🥪 NOTI                                                  |                                                 |                      | QUID, 100_AI, D00_AZ,       |     |
|                           | Entered U SOMA                                                  | 2                                               | nd SIGMA nh          | pases in the calculation as |     |
|                           | Entered AL 1280 17, A12                                         |                                                 | na <b>cicilia</b> pi |                             |     |
|                           | Estand Ac13PE4                                                  | "                                               | Entered"             |                             |     |
|                           | Entered on ALICE                                                |                                                 |                      |                             |     |
|                           | Entered AL2043                                                  |                                                 |                      |                             |     |
|                           | Entered AL2PET                                                  |                                                 |                      |                             |     |
|                           | Energy ALITOS                                                   |                                                 |                      |                             |     |
|                           | Entered                                                         |                                                 |                      |                             |     |
|                           | Report ALIY_CIS                                                 |                                                 |                      |                             |     |
|                           | Credulunteix al                                                 | 4d competention pell                            |                      |                             |     |
|                           | 10/65                                                           |                                                 |                      |                             |     |
|                           | Phase                                                           |                                                 |                      |                             |     |
|                           |                                                                 |                                                 |                      |                             |     |
|                           | M Heb K                                                         | Add Produceson Perform Tree Oreste New Successo | ( S) ( )             |                             |     |

4. Set conditions, then perform calculation.

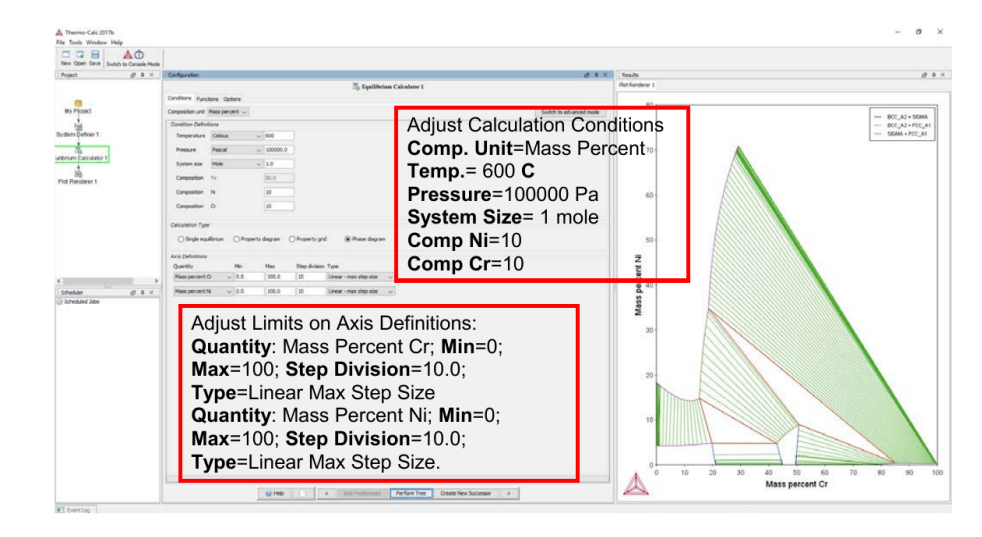

5. Finish the plot as a triangular diagram.

| DDB AO                                                                                                    |                                                                                                    |                                                                                                    |      |
|----------------------------------------------------------------------------------------------------|----------------------------------------------------------------------------------------------------|----------------------------------------------------------------------------------------------------|------|
| Project di 6 ×                                                                                                    | Configuration                                                                                      | d C X Insula                                                                                                    | 9.0  |
| Prepart<br>Span Server 1<br>Span Server 1<br>Span Server |                                                                                                    | This is an Isothermal Section of a Terr<br>diagram.<br>Next, a Vertical Section of this system<br>be calculated using the Project Tree | will |
| Stradad Soc                                                                                                    | Set Plot to " <b>Show Triangular</b> " and<br>" <b>Perform</b> " to show Ternary Phase<br>Diagram. |                                                                                                    | -    |

6. Create a new Branch of the Project.

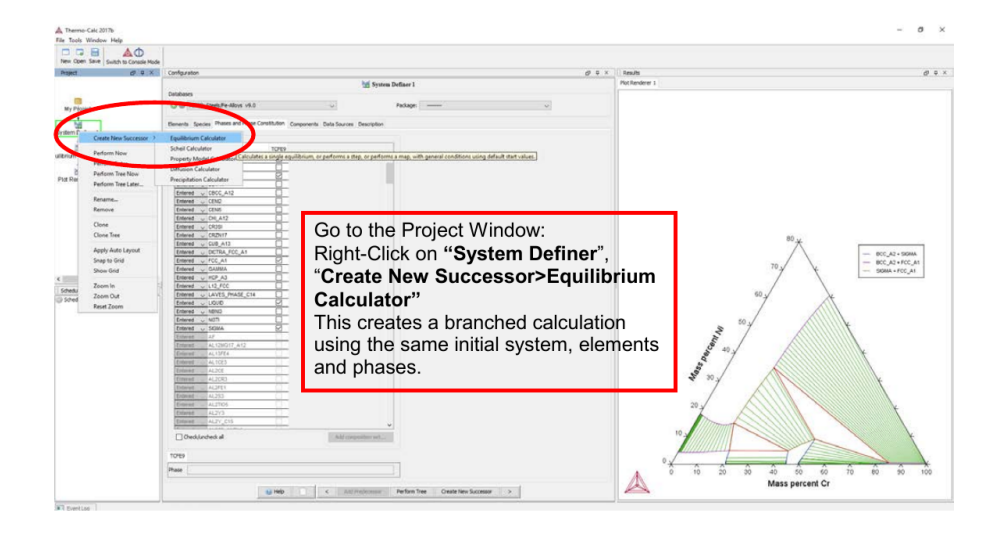

7. Set Conditions and Perform Equilibrium Calculations

| New Open Save Switch to Ca    | Chath Note                                                                                                    | ( tesh d t t                                                                                                    |
|-------------------------------|----------------------------------------------------------------------------------------------------|----------------------------------------------------------------------------------------------------|
|                               | Tanihina Calulari 1                                                                                                    | PotRenderer 1                                                                                                    |
| 1.00                          | Conditions Punctions Options                                                                                                    |                                                                                                    |
| My Piolect                    | Converting with Mass secures up                                                                                                    |                                                                                                    |
| 4                             | Condition Definitions                                                                                                    |                                                                                                    |
| System Definer 1              | Temperature Cellaus v 600                                                                                                    |                                                                                                    |
| 1 -                           | The second second secon |                                                                                                    |
| ulibrium Calculator 1 Equilib | num Calculator 2                                                                                                    |                                                                                                    |
| 14                            | Dynam are were unter the second second                                                                                                    |                                                                                                    |
| Plot Renderer 1               | Composition Fe BO.0                                                                                                    |                                                                                                    |
|                               | Comparison Ne 20                                                                                                    |                                                                                                    |
|                               | Corporter D 10                                                                                                    |                                                                                                    |
|                               |                                                                                                    |                                                                                                    |
|                               |                                                                                                    |                                                                                                    |
|                               | O single equational O moden's degram. O moden's gint (@ make dagram                                                                                                    | *°*                                                                                                    |
|                               | Axia Definitiona                                                                                                    | - 80C_A2+50MA                                                                                                    |
|                               | Quantity Ne Nex Step division Type                                                                                                    | 70 - BCC_A2 + FCC_A1                                                                                                    |
| 4                             | Alless percent Cr                                                                                                    |                                                                                                    |
| Scheduler                     | d) 0 x Temperature v 200 1200 10 Unear - massing Site v                                                                                                    | 60                                                                                                    |
| © Scheduled Jobs              |                                                                                                    |                                                                                                    |
|                               | Change Mass Demont Crand Tagen                                                                                                    | 10.                                                                                                    |
|                               | Change Mass Percent Cr and Temp.                                                                                                    | 2                                                                                                    |
|                               | Vary Mass paraset of Cr from 10 to 20                                                                                                    | No.                                                                                                    |
|                               | vary mass percent of Cr from 10 to 30                                                                                                    | 40 y                                                                                                    |
|                               | by 100 steps                                                                                                    | Jan Andrew Andrew Andre |
|                               | by 100 steps                                                                                                    | ¥ 20.                                                                                                    |
|                               | Vary Temperature in <b>C</b> from 300 to                                                                                                    |                                                                                                    |
|                               |                                                                                                    | 20                                                                                                    |
|                               | 1200 by steps of 10                                                                                                    |                                                                                                    |
|                               |                                                                                                    | 10                                                                                                    |
|                               | Perform only this tree                                                                                                    |                                                                                                    |
|                               | -                                                                                                    |                                                                                                    |
|                               |                                                                                                    |                                                                                                    |
|                               |                                                                                                    | Mass parcent Cr                                                                                                    |
|                               | e trép < Allifenturisme Perfam. Create New Successor :                                                                                                    | mass percent Cr                                                                                                    |
|                               |                                                                                                    |                                                                                                    |

8. Create a new Plot Renderer

### CONTENTS

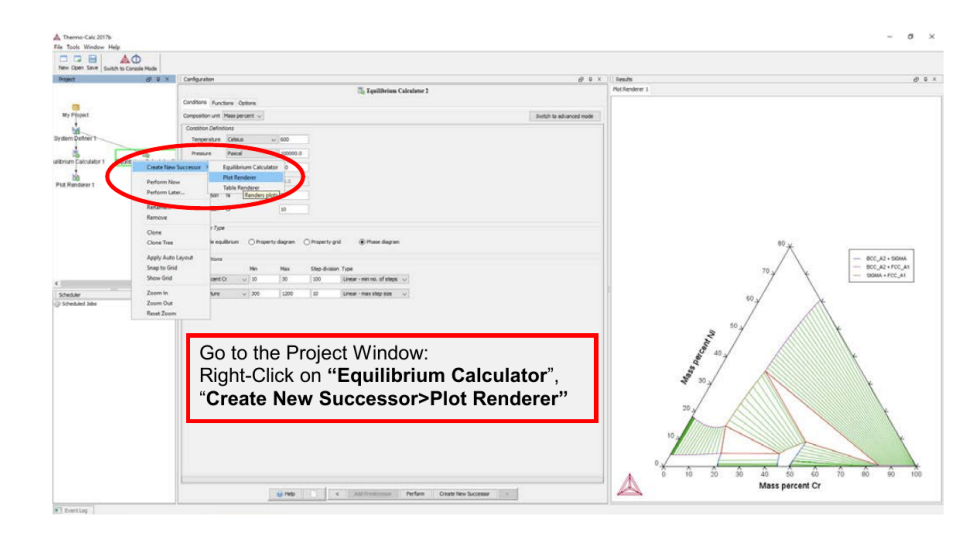

9. Create a new Plot Renderer, Set Plot Axis and Perform

| New Open Save Swith to Canade Mode |                                                                                                    |                                                                                                    |
|------------------------------------|----------------------------------------------------------------------------------------------------|----------------------------------------------------------------------------------------------------|
| Project d <sup>1</sup> 0 X         | Configuration @ 9 X                                                                                                    | leads Ø 0                                                                                                    |
|                                    | Contraryon Theoremain Source of Annual Source Source | Image: Image: |
| Shakar (P & X )<br>) Shekara She   | The new plot appears in <b>Plot Renderer 2</b> . Set<br>your axis limits to:<br><b>Cr: Min</b> =10.0, <b>Max</b> =30.0, <b>Step</b> =2.0<br><b>Temp(C): Min</b> =300, <b>Max</b> =1200, <b>Step</b> =100                                                                                                    | 100                                                                                                    |
|                                    | grine c Alfridateur Terfers Seastran Sacara a                                                                                                    | 200<br>100 120 140 160 160 200 220 240 260 26 20<br>Mass percent Cr                                                                                                    |

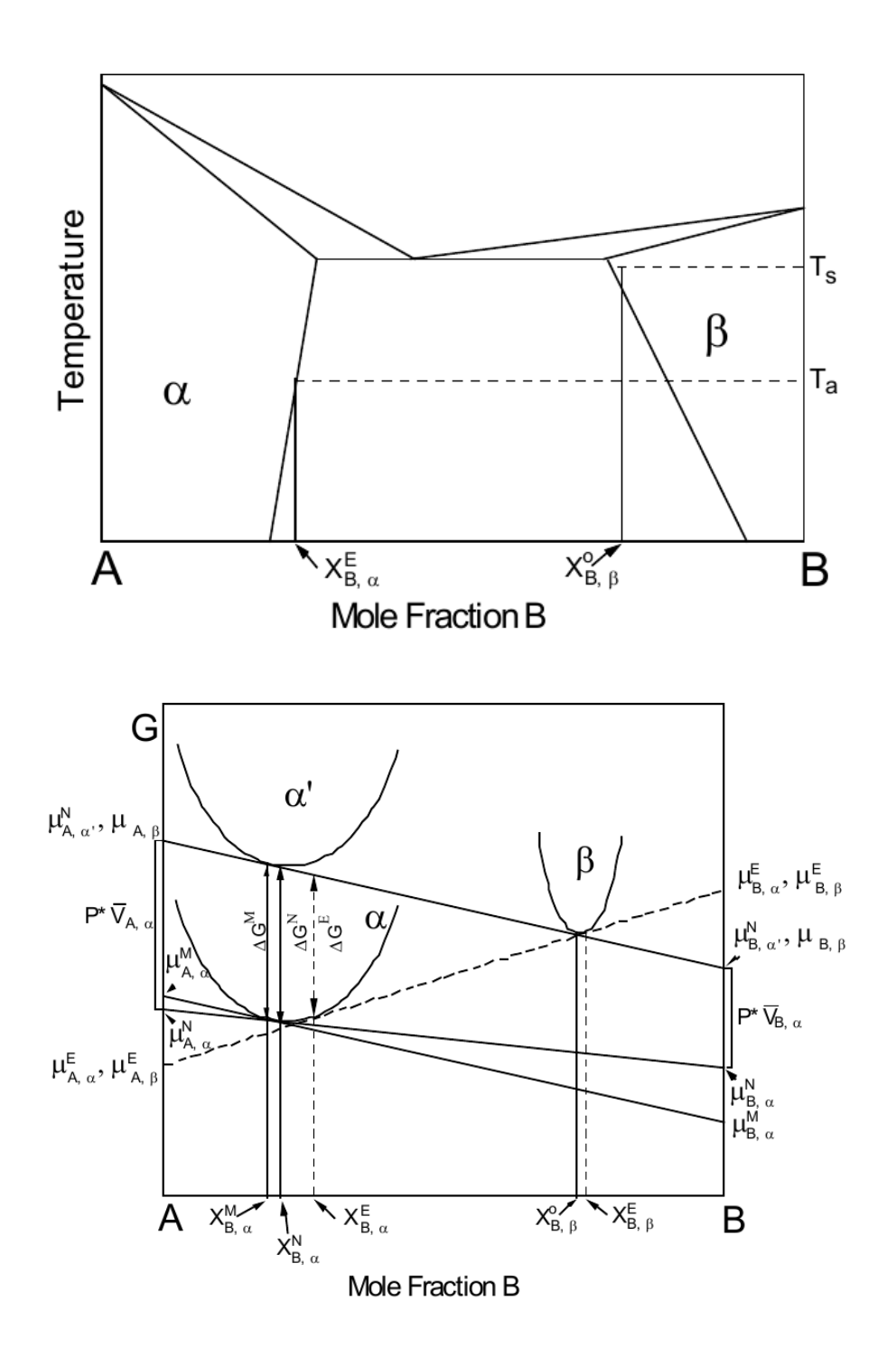

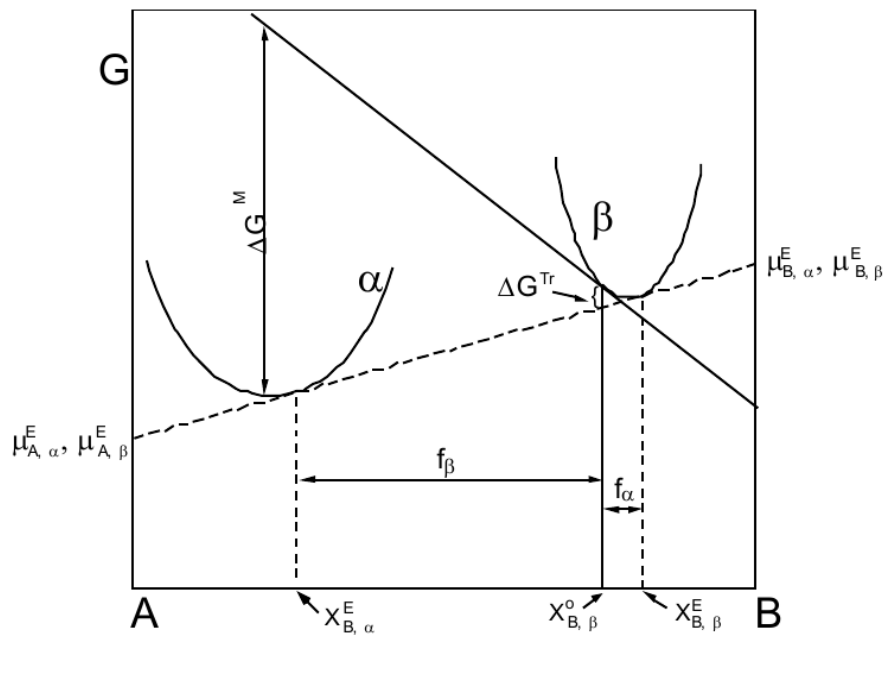

Mole Fraction B

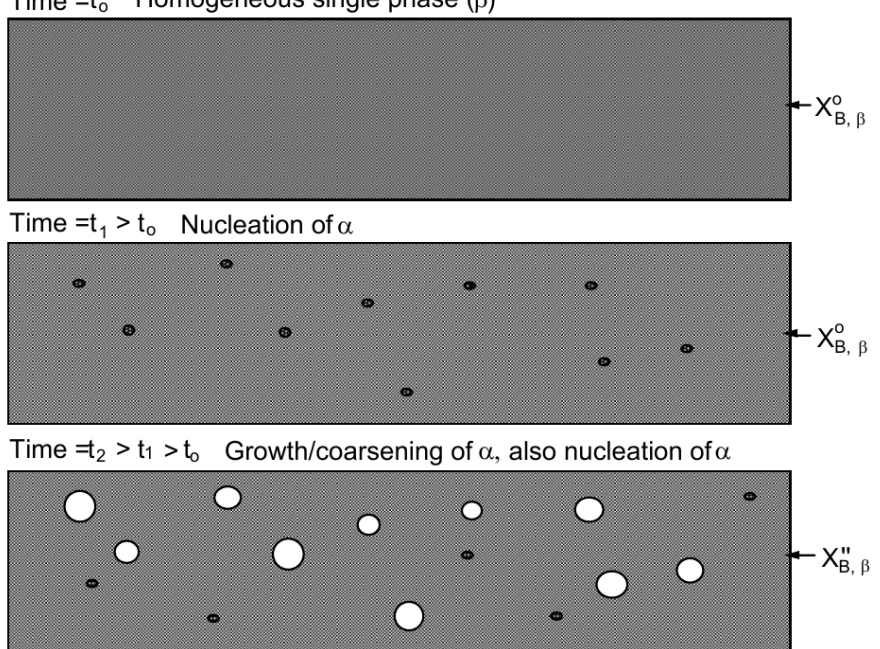

Time = $t_o$  Homogeneous single phase ( $\beta$ )

#### **EXAMPLE 5: Composition-Invariant Transformation**

There are many examples of phase transformations where the compositions of the parent and product phase are exactly the same. These are called composition-invariant transformations. Examples include massive transformation, martensitic transformation, congruent ordering, congruent melting (or solidification) etc. Then, the driving force for such a transformation ( $\Delta$ Gm) is given by the difference in molar Gibbs energy i.e.,  $\Delta G_m = G_m(product) - G_m(parent)$ . Let us consider a Fe-10Ni-0.5C wt% alloy being cooled continuously from 727 °C to 27 °C. This alloy may undergo a martensitic transformation. For the sake of simplicity, we will approximate martensite as the BCC phase given in ThermoCalc.

1. Open TC2021b and enter GUI mode. Select 'One Axis Equilibrium'

| File Tools Window Help        |                                                                      |                                   |
|-------------------------------|----------------------------------------------------------------------|-----------------------------------|
| 🗆 🗔 🗎 🛛 🛕 🕻                   | )                                                                    |                                   |
| New Open Save Switch to Const | de Mode                                                              | 10                                |
| Project <sub>0</sub> 7 p ×    | Configuration 2 \$ X                                                 | ∏ Results ∂° ↓ ×                  |
|                               | My Project                                                           |                                   |
|                               | Wizerds                                                              |                                   |
| My Project                    |                                                                      |                                   |
|                               |                                                                      |                                   |
|                               |                                                                      |                                   |
|                               | Diddent                                                              |                                   |
|                               | dan an                                                               |                                   |
|                               |                                                                      |                                   |
|                               |                                                                      |                                   |
|                               | Templates                                                            |                                   |
|                               |                                                                      |                                   |
|                               |                                                                      |                                   |
|                               |                                                                      | Click [Property Diagram] to begin |
| 110                           | Single Point Equilibrium Property Diagram Phase Diagram              | the calculation                   |
| Scheduler P ×                 |                                                                      |                                   |
| GP scheduled Jobs             |                                                                      |                                   |
|                               |                                                                      |                                   |
|                               |                                                                      |                                   |
|                               |                                                                      |                                   |
|                               | Schel Soldfication Simulation Binary Calculation Ternary Calculation |                                   |
|                               |                                                                      |                                   |
|                               |                                                                      |                                   |
|                               |                                                                      |                                   |
|                               |                                                                      |                                   |
|                               | Property Model Calculator                                            |                                   |
|                               |                                                                      |                                   |
|                               |                                                                      |                                   |
|                               | K Add Predecessor Perform Create New Activity >                      |                                   |
| EventLag                      | n                                                                    | P                                 |
|                               |                                                                      |                                   |

2. Change the database, add the correct elements, go to the Phases tab.

| a 1978                 | Configu                                  | ration     |       |          |        |          |       |         |              |       |         |      |        |                             |     |       |     |      |      |                     | 19年1          |   | Results                 |
|------------------------|------------------------------------------|------------|-------|----------|--------|----------|-------|---------|--------------|-------|---------|------|--------|-----------------------------|-----|-------|-----|------|------|---------------------|---------------|---|-------------------------|
|                        |                                          |            |       |          |        |          |       |         |              | M     | Syste   | em D | efine  | er 1                        |     |       |     |      |      |                     |               |   | Plot Renderer 1         |
|                        | Databa                                   | FEQ: ST    | eelst | Fe-Alloy | s v9.0 |          |       |         |              |       |         |      | ackane |                             |     |       |     |      |      |                     |               |   |                         |
| Project                | C. C. C. C. C. C. C. C. C. C. C. C. C. C |            |       | 1.04     |        | 1.04     |       |         | 7.000        | Desi  |         | -    |        | 1.0                         |     |       |     |      |      |                     | 127           |   |                         |
| n Definer 1            | Eremen                                   | 6 34       | Petre | s Pria   | ses an | o Priasi | Const | a otion |              | Perio | dic Tat | le   | Alpha  | betic Li                    | st  |       |     |      |      |                     |               |   |                         |
| ailibrium Calculator 1 |                                          |            |       |          |        |          |       |         |              |       |         |      |        |                             |     |       |     |      | Mate | erial<br>irial name |               |   |                         |
|                        |                                          |            |       |          |        |          |       |         |              | 25    | VA      |      |        |                             |     |       |     |      | Am   | ount 💽              | tass percent  | • |                         |
|                        | н                                        |            |       |          |        |          |       |         |              |       | 1-      |      |        |                             |     |       |     | He   | Fe   |                     | 100           | 3 |                         |
|                        | ü                                        | 8¢         |       |          |        |          |       |         |              |       |         |      | в      | с                           | Ν   | 0     | É.  | Ne   | с    |                     | 0.5           |   |                         |
|                        | :266                                     | Mg         |       |          |        |          |       |         |              |       |         |      | Al     | Si                          | P   | s     | 0   | Ar   |      |                     |               |   |                         |
| uter 07年回<br>Wed jobs  | ĸ                                        | Ca         | \$1   | Ti       | ۷      | Cr       | Mn    | Fe      | Co           | Ni    | Cu      | Zn   | Ga     | Qe                          | As  | Se    | Br  | Kr.  |      |                     |               |   |                         |
|                        | Rb                                       | Sr         | Y     | Zr       | Nb     | Mo       | Τç    | RJ      | Rh           | Pd    | Ag      | Cd   | 'n     | Sn                          | 50  | bo    | no  | 7.4  | ho   | Dat                 | abac          |   | in the drandown mon     |
|                        | OS                                       | Ba         |       | HT       | Та     | W        | Re    | 05      | $\mathbf{r}$ | Pt    | Au      | Hg   | π      | PD                          |     | 110   |     |      |      | Dai                 | avas          | e | in the dropdown ment    |
|                        | Ŕ.                                       | Ba.        |       | Rf       | Db     | 59       | Bh    | Hs      | Mt           | Ds    | Rg      | Cn.  | Uut    | $\left  \mathbf{p} \right $ | IC  | )<br> |     | uu o | 9    |                     | 4a <b>F</b> a |   |                         |
|                        | 26                                       | nthanides  |       | 1.04     | Ce     | . Pr.    | Nd    | Pm      | Sm           | Đ.    | Gd      | Tb   | Dy     | Ho                          | Er. | laa   | 10  | ee   | eler | nen                 | ts Fe         | , | NI, C and their content |
|                        |                                          | Activida o | e741  | Ac       | Th     | Pa       | U     | Np      | Rr.          | Am    | Om      | Bi   | Ċľ.    | Es                          | Fm  | Md    | No: | 10   |      |                     |               |   |                         |
|                        |                                          |            |       |          |        |          |       |         |              |       |         |      |        |                             |     |       |     |      | -    | Load                | naterial      |   |                         |
|                        |                                          |            |       |          |        |          |       |         |              |       |         |      |        |                             |     |       |     |      |      | Save ma             | iterial as    |   |                         |

3. Choose Phases

| Project CP 平 区           | Configuration                                                                  |                                              | 日本的               | Results             | CP 4 |
|--------------------------|--------------------------------------------------------------------------------|----------------------------------------------|-------------------|---------------------|------|
| -                        | Databases                                                                      | ₩ System Definer 1                           |                   | Plot Renderer 1     |      |
| My Project               | CEP: Steels/Fe-Alloys v9.0      Elements Species Phases and Phase Constitution | Package: Components Data Sources Description | Change the Databa | ase in the dropdown |      |
| stem Definer 1           | Phases                                                                         |                                              | menu to TCFe9     |                     |      |
| Equilibrium Calculator 1 | Status Name TCRE9                                                              | -                                            | Add the elements  | e, Ni, C and their  |      |
| Plot Renderer            | Entered + SCC_A2 +                                                             | 1                                            | content           |                     |      |
|                          | Entered COCCA12                                                                |                                              |                   |                     |      |
|                          | Entered CENE                                                                   | Charle DOO                                   | A2 and ECC A4     |                     |      |
|                          | Entered • CUB_A13                                                              | Check BCC_                                   | AZ and FCC_A1     |                     |      |
|                          | Entered V DIAMOND FCC A4                                                       | nhase in the                                 | calculation as    |                     |      |
|                          | Entered V PCC AL                                                               | phase in the                                 | calculation as    |                     |      |
|                          | Entered # FE4N LP1                                                             | "Entered"                                    |                   |                     |      |
|                          | Entered W FECN_CHE                                                             | Lintered                                     |                   |                     |      |
| theduler 년부 🗵            | Entered • QAMMA                                                                |                                              |                   |                     |      |
| Scheduled Jobs           | Entered V GAS                                                                  |                                              |                   |                     |      |
|                          | Untered CHAPHIE                                                                |                                              |                   |                     |      |
|                          | Entered • HCF A3                                                               |                                              |                   |                     |      |
|                          | Entered PLAS CAPBUE                                                            |                                              |                   |                     |      |
|                          | Forward PLANER DUACE CLA                                                       |                                              |                   |                     |      |
|                          | Fotered Vicioit                                                                |                                              |                   |                     |      |
|                          | Entered w M23/A                                                                |                                              |                   |                     |      |
|                          | Entered v MSC2                                                                 |                                              |                   |                     |      |
|                          | Entered W7C2                                                                   |                                              |                   |                     |      |
|                          | Entered w NON3                                                                 |                                              |                   |                     |      |
|                          | Entered • NISTI                                                                |                                              |                   |                     |      |
|                          |                                                                                |                                              |                   |                     |      |
|                          | - CHORE # AL12MG17 A12                                                         |                                              |                   |                     |      |
|                          | CONTRACTOR OF A                                                                | (w)                                          |                   |                     |      |
|                          | Check/uncheck all Add composition                                              | o set                                        |                   |                     |      |
|                          | TOTES                                                                          |                                              |                   |                     |      |
|                          |                                                                                |                                              |                   |                     |      |

4. Set Conditions (Temperature and Composition).

| New Open Save Switch to Co | D<br>nsole Mode                                                                                                    |                                       |                 |       |
|----------------------------|----------------------------------------------------------------------------------------------------|---------------------------------------|-----------------|-------|
| Project CP 平 [             | Configuration                                                                                                    | 다 두 번                                 | Results         | 년 후 回 |
|                            | Equilibrium Calculator 1                                                                                                    |                                       | Plot Renderer 1 |       |
|                            | Conditions Functions Options                                                                                                    |                                       |                 |       |
| My Project                 | Composition unit Mass percent                                                                                                    | Switch to advanced mode               |                 |       |
| <u>M</u>                   | Condition Definitions                                                                                                    |                                       |                 |       |
| System Definer 1           | Temperature Kelvin • 1000.0                                                                                                    |                                       |                 |       |
| Equilibrium Calculator 1   | Pressure Pascal   I 100000.0                                                                                                    |                                       |                 |       |
| Equilibrium Calculator 1   | System size Mole • 1.0                                                                                                    |                                       |                 |       |
| Plot Render                | er Composition Fe ass                                                                                                    |                                       |                 |       |
|                            | Composition Ni 10.0                                                                                                    |                                       |                 |       |
|                            | Composition C 03                                                                                                    |                                       |                 |       |
|                            |                                                                                                    |                                       |                 |       |
|                            | Calculation Type                                                                                                    |                                       |                 |       |
|                            | ○ Single equilibrium    Property diagram    Property grid    Property grid    Property grid    Property grid    Property grid    Property grid    Property grid    Property grid   Property grid   Property grid   Property grid   Property grid  Property grid Property grid Property grid Pro |                                       |                 |       |
|                            | Aus Definitions                                                                                                    |                                       |                 |       |
| Scheduler PERI             | Quantity Min Max Step division Type Step Method                                                                                                    |                                       |                 |       |
| O Scheduled Jobs           | i Temperature     000   1000   000   Linear - max step size   Deparate prases                                                                                                    |                                       |                 |       |
|                            |                                                                                                    |                                       |                 |       |
|                            | In the Conditions tab. set Temperature = 10                                                                                                    | 000 K                                 |                 |       |
|                            |                                                                                                    | , , , , , , , , , , , , , , , , , , , |                 |       |
|                            | w(Ni)=10 wt%, w(C)=0.5 wt%                                                                                                    |                                       |                 |       |
|                            |                                                                                                    |                                       |                 |       |
|                            |                                                                                                    |                                       |                 |       |
|                            | Min(T)=300 K Max(T)=1000 K step size=5                                                                                                    | 0 K                                   |                 |       |
|                            | 1000  K, 1000  K, 1000  K, 300  Size=0                                                                                                    |                                       |                 |       |
|                            | Linear max step size. "Separate Phases"                                                                                                    |                                       |                 |       |
|                            |                                                                                                    |                                       |                 |       |
|                            |                                                                                                    |                                       |                 |       |
|                            |                                                                                                    |                                       |                 |       |
|                            |                                                                                                    | j j                                   |                 |       |
|                            |                                                                                                    |                                       |                 |       |

5. Enter Driving Force Functions

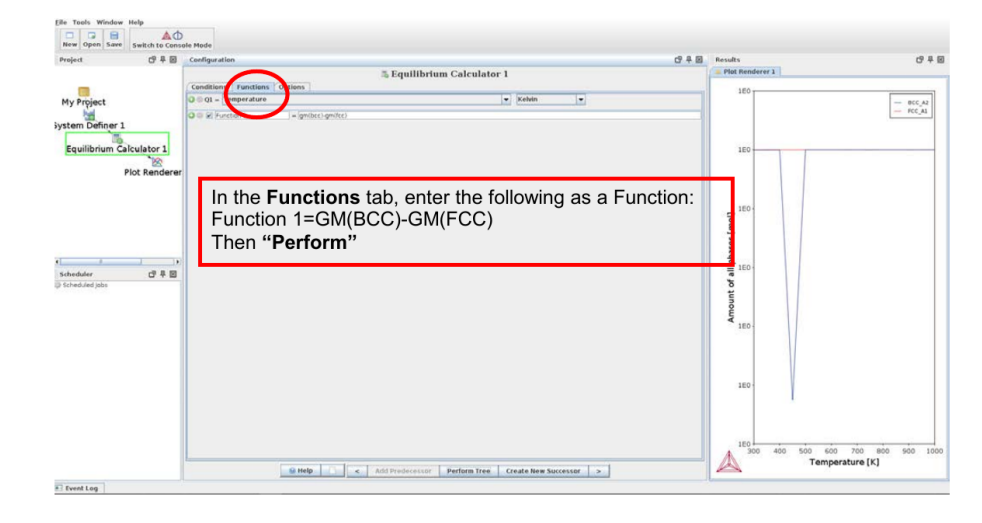

6. Adjust Y axis variable & scale

| Project                    | (2 年回       | Configuration                                                             | 67 年 図                          | Results         | 년 후 8           |
|----------------------------|-------------|---------------------------------------------------------------------------|---------------------------------|-----------------|-----------------|
|                            |             | in Plot Rend                                                              | derer 1                         | Plot Renderer 1 |                 |
| My Project                 |             | Save Diagram Show Triangular Show Grid Switch Axes Retain Labe            | ds.                             | 1500            | -               |
| stem Definer 1             |             | Equilibrium Calculator 1 Legend option: Axis quantity  Legend style: None |                                 | 1000            |                 |
| Fouilibrium Calc           | ulator 1    | Xaas                                                                      |                                 |                 |                 |
|                            | 10          | Axis variable: Temperature                                                | ▼ Kelvin ▼                      | 500.            |                 |
| PR                         | ot Renderer | Linear •<br>Linits: to step PAutomat                                      | is scaling                      |                 |                 |
|                            |             | TAN                                                                       |                                 |                 | /               |
|                            |             | Avis variable: Function                                                   | Function 1      qm/bcc)-qm/fcc) |                 |                 |
|                            |             | Limits: to step @Automat                                                  | ic scaling                      | - 500           |                 |
| 3.                         |             | 008                                                                       |                                 | tion            |                 |
| cheduler<br>Scheduled Jobs | 940         |                                                                           |                                 |                 |                 |
|                            |             |                                                                           |                                 |                 |                 |
|                            |             | Set Y axis as Function                                                    | on and                          | -1500-          |                 |
|                            |             | Function 1.                                                               |                                 |                 |                 |
|                            |             | Click <b>Perform</b> to perf                                              | orm the                         | -2000-          |                 |
|                            |             | calculations.                                                             |                                 |                 |                 |
|                            |             |                                                                           |                                 | -2500           |                 |
|                            |             |                                                                           |                                 |                 |                 |
|                            |             |                                                                           |                                 | -3000           |                 |
|                            |             |                                                                           |                                 | 300 400 500 600 | 700 800 900 100 |

7. Make a New Plot with Gibbs Energy of all phases

| A Therre-Cele 2017b@wigter              |                                                                                                    |                                          | - a ×    |
|-----------------------------------------|----------------------------------------------------------------------------------------------------|------------------------------------------|----------|
| Eile Tools Window Help                  |                                                                                                    |                                          |          |
| • • • • • •                             |                                                                                                    |                                          |          |
| New Open Save Switch to Conse           | ole Mode                                                                                                    |                                          |          |
| Project CP 早 図                          | Configuration 🗗 🖗 🗵                                                                                                    | Results                                  | 19年回     |
|                                         | Plot Renderer 2                                                                                                    | Plot Renderer 1 Plot Renderer 2          |          |
|                                         |                                                                                                    | 0E0 1                                    |          |
| My Project                              | Save Diagram Show Triangular Show Grid Switch Axes Retain Labels                                                                                                    |                                          | - BCC_A2 |
| 1<br>1<br>1                             | Equilibrium Calculator 1                                                                                                    | -                                        | - FCC_A1 |
| System Deliner 1                        | Legend option: Axis quantity v Legend style: None v                                                                                                    | 563                                      |          |
|                                         | Xaai                                                                                                    |                                          |          |
| Equilibrium Calculator 1                | Axis variable: Temperature                                                                                                    |                                          |          |
| Plot Renderer                           | Axis type: Unear v                                                                                                    | -164-                                    |          |
|                                         |                                                                                                    |                                          |          |
| Plot Renderer                           | Line In Hep Storemark Scaling                                                                                                    |                                          |          |
|                                         | August Mar (This second a larger of a larger standard a larger of a larger standard a larger of a larger standard a larger of a larger standard a larger of a larger standard a larger of a larger standard a larger of a larger standard a larger standard a larger s | -1.5E4                                   |          |
|                                         | Sols variable: Unios energy Into normalization Into normalization Into normalization Into normalization                                                                                                    | 8                                        |          |
|                                         | Aus type:                                                                                                    | 2                                        |          |
|                                         | Limits: to to step i Automatic scaling                                                                                                    | a -2E4                                   |          |
| ( ) ( ) ( ) ( ) ( ) ( ) ( ) ( ) ( ) ( ) | 0.0 8                                                                                                    | dia 1                                    |          |
| Scheduler (양부 🗵                         |                                                                                                    |                                          |          |
| () Scheduled jobs                       |                                                                                                    | g -2.5E4                                 |          |
|                                         |                                                                                                    | le le le le le le le le le le le le le l |          |
|                                         |                                                                                                    | 4                                        |          |
|                                         |                                                                                                    | 10 .3E4                                  |          |
|                                         |                                                                                                    |                                          |          |
|                                         |                                                                                                    |                                          |          |
|                                         |                                                                                                    | -3.564                                   |          |
|                                         |                                                                                                    |                                          |          |
|                                         |                                                                                                    |                                          |          |
|                                         |                                                                                                    | -4E4 -                                   |          |
|                                         |                                                                                                    |                                          |          |
|                                         |                                                                                                    |                                          | 1        |
|                                         |                                                                                                    | 4.564                                    | 900 1000 |
|                                         | Help     Add Predece or Perform     Conte New Successor >                                                                                                    | Temperature [K]                          |          |
|                                         |                                                                                                    |                                          |          |
| Event Log                               |                                                                                                    |                                          |          |

- What is the  $T_0$  temperature of the alloy, where  $T_0$  is the temperature where  $G_m(bcc) = G_m(fcc)$  using the plot of Driving Force versus Temperature? Does this correspond to the plot of Gibbs energy versus temperature?
- Assuming that the martensitic transformation starts at a Driving Force of -1000 J/mol, what is the Ms temperature of the above alloy?

# Lab 3: DICTRA

#### Introduction

In this lab you will learn how to simulate the diffusional processes in multicomponent systems using DICTRA (DIffusion Controlled TRAnsformation). DICTRA is a very convenient tool for solving multicomponent diffusion problems with systems having simple geometry, particularly for problems involving a moving boundary. DICTRA combines ThermoCalc with a procedure to solve the diffusion problem and a Newton-Raphson iteration technique to determine the migration rate of the interface and the equilibrium at phase interfaces.

The equation to be solved is Fick's 2nd law of diffusion, which is usually written in the following form:

$$\frac{\partial C_k}{\partial t} = \nabla \left( D_k \nabla C_k \right), \tag{12}$$

where  $C_k$  is the concentration of component k,  $D_k$  is the diffusion coefficient for component k and  $\nabla$  is the gradient operator. It is convenient to separate thermodynamic effects from kinetic effects by introducing,  $M_k$ , the diffusive mobility for component k. The diffusion coefficient in this case is:

$$D_k = M_k C_k \frac{\partial \mu_k}{\partial C_k} \tag{13}$$

where  $\mu_k$  is the chemical potential of component *k*. (See the 316-1 text for a more detailed description). Combination of Eqs. 12 and 13 gives:

$$\frac{\partial C_k}{\partial t} = \nabla \left( C_k M_k \nabla \mu_k \right), \tag{14}$$

The diffusion database holds the mobility terms and the chemical potentials are extracted from the thermodynamic database. DICTRA solves Eq. 14 at every grid point using Thermo-Calc to calculate the composition-dependent chemical potentials. (The numerical simulation is basically the same sort of thing that COMSOL does, but DIC-TRA interfaces directly with the thermodynamic databases embedded in Thermo-Calc).

#### **Example:** $\gamma$ to $\alpha$ transformation in a binary Fe-C alloy.

This example deals with the kinetics of phase transformation from austenite ( $\gamma$ -fcc) to ferrite ( $\alpha$ -bcc) in a binary Fe-C alloy upon cooling and then maintaining a fixed temperature. We will start the simulation at a high temperature at 1173 K (900 °C) and we assume a gradual cooling down to 1050 K (777 °C) at a cooling rate of 10 K/minute. When we reach 1050 K we keep the temperature constant and thus have an isothermal transformation. The composition of the alloy is Fe – 0.15wt%C:

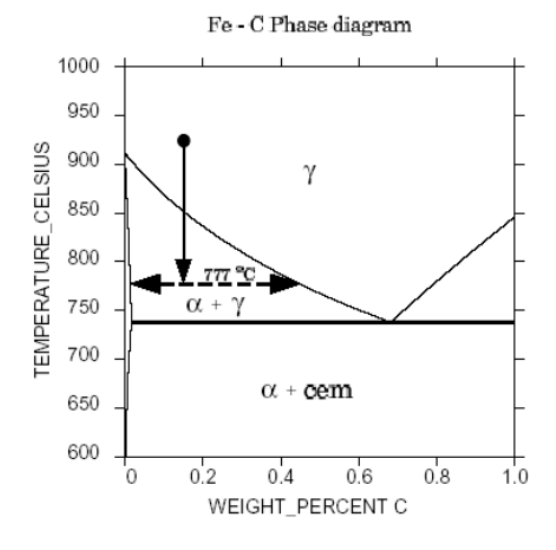

(Inactive  $\alpha$ )

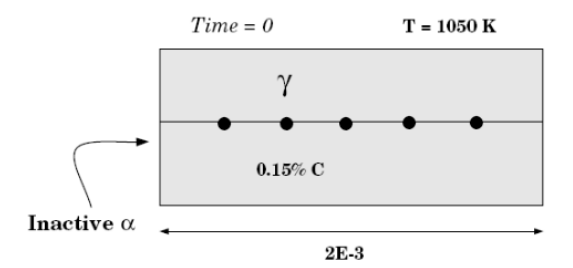

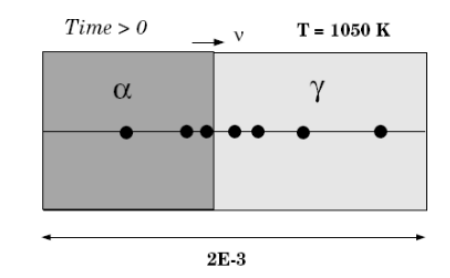

48

#### A Thermo-Calc 2017b Eile Tools Window Help New Open Save Switch to Console Mode 라 무 🗵 Configuration 과부区 Project B 🔲 My Project My Project Quick Start Select "Diffusion Simulator" 1 se Diag Point For rty Diagram 四平区 Scheduler V $\bigcirc$ perty Model Calculation on Simulation DEMO

# Step 1: Open Thermo-Calc 2021b and select "Diffusion Simulation"

**Step 2: Define The system:** 1) Check "SSOL2" as the thermodynamic database, and "MOB1" as the mobility database.

| Project 🗗              | ¥Χ      | Configuration                                                                      | ∂ ₽ × | Results         | 0 4 ×           |
|------------------------|---------|------------------------------------------------------------------------------------|-------|-----------------|-----------------|
|                        |         | Databases                                                                          |       | Plot Renderer 1 | Plot Renderer 2 |
| Mu Project             |         | © ⊕ SSDL2: SSTE Alloy Solutions Database v2.1 V Package V                          |       |                 |                 |
|                        | ¥       | MC82: Alloys Mobility v27                                                          |       |                 |                 |
| System Uetner 1 Syste  | m Lieno | Elements Species Phases and Phase Constitution Components Data Sources Description |       |                 |                 |
| Diffusion Calculator 1 | Diffus  | Phases                                                                             |       |                 |                 |
|                        |         | Status Name   Status SSOL2 MOB2                                                    |       |                 |                 |
| Dict Deciderar 1       | Dia     | Entered VALSEE4                                                                    |       |                 |                 |
| T BALL VALUE AND AT T  |         | Entered V B2_BCC                                                                   |       |                 |                 |
|                        |         | Entered V BCC_A2 V                                                                 |       |                 |                 |
|                        |         | Entered V CBCC_A12                                                                 |       |                 |                 |
|                        |         | Entered CEMENTITE                                                                  |       |                 |                 |
|                        |         | Entered CUB_A13                                                                    |       |                 |                 |
|                        |         | Entered V DWMCND_A4                                                                |       |                 |                 |
| Scheduler 🛃            | ₽×      | Entered Process                                                                    |       |                 |                 |
| Scheduled Jobs         |         |                                                                                    |       |                 |                 |
|                        |         |                                                                                    |       |                 |                 |
|                        |         |                                                                                    |       |                 |                 |
|                        |         | Entered VHCP A3                                                                    |       |                 |                 |
|                        |         | Entered × KSI CARBIDE                                                              |       |                 |                 |
|                        |         |                                                                                    |       |                 |                 |

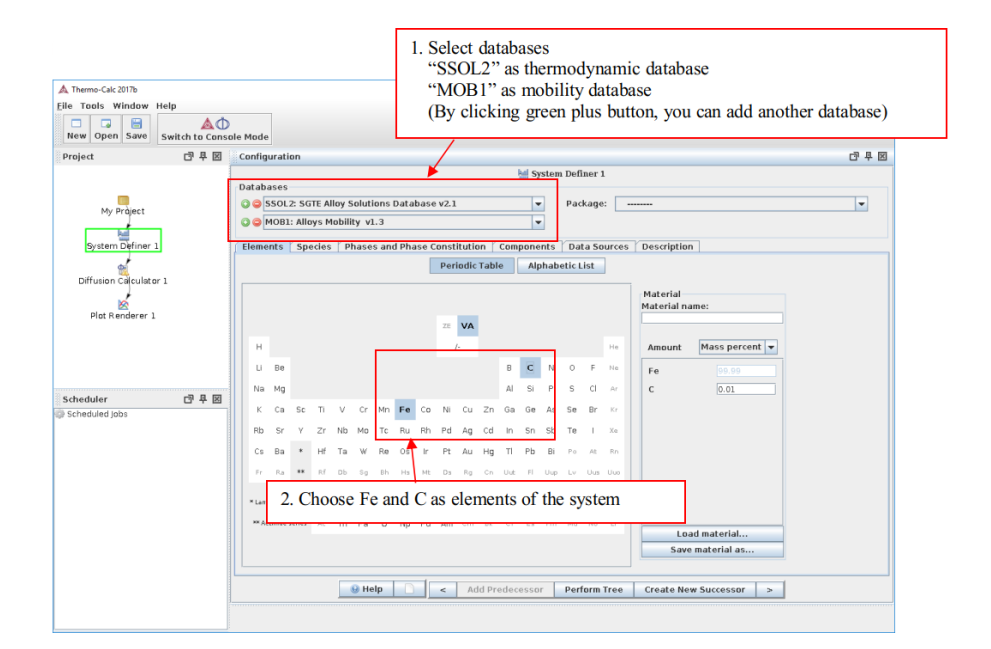

CONTENTS

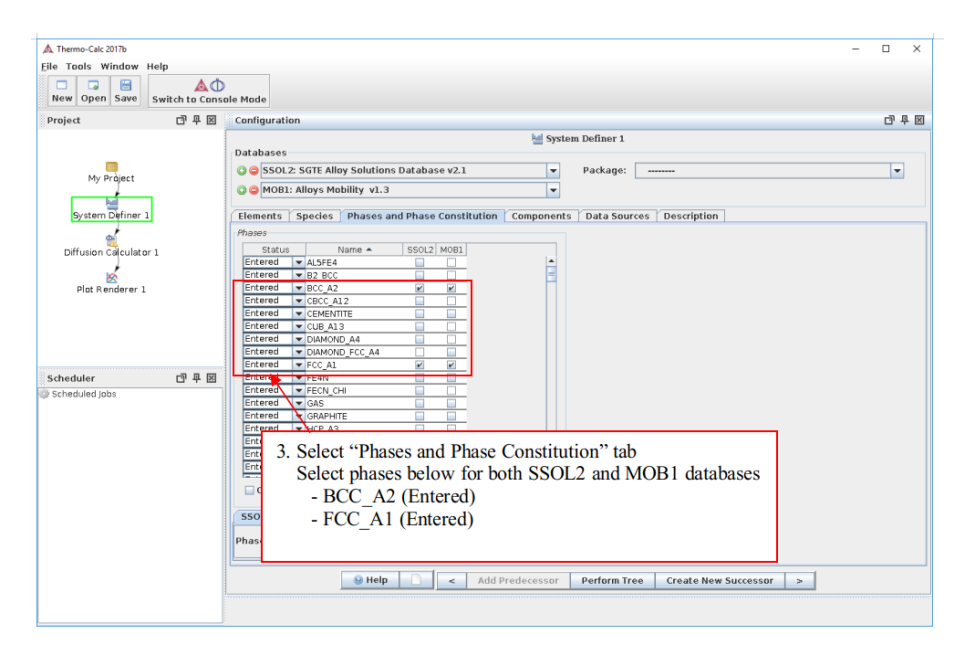

50

# **Define Calculation Conditions**

| A Thermo-Calc 2017b<br>Eile Tools Windo<br>New Open Save switch to Cons                | n "Diffusion Calculator 1" - • ×                                                                                                    |
|----------------------------------------------------------------------------------------|----------------------------------------------------------------------------------------------------|
| Project<br>My Project<br>System Definer 1<br>Diffusion Caculator 1<br>Plott Renderer 1 | conduit       2. Define region 1         conduit       Set width = 2*10 <sup>-3</sup> [mm]         Set mumber of grid-points = 50         Set grid type as "Geometric" with ratio =1.05         (Geometric grid provides more grid-points on the left-hand side region)         Set Phase = "FCC_A1"                                                                                                    |
| Scheduler (가루 전<br>@ Scheduled Jobs                                                    | Region1         Left inserface Boundary         • Show left in trace boundary         • Region         Name: Region1         • Width: [2e3 ] m 50 points and type @eometric • Ratio: 1.000         • Phase: FCC AI •         Composition profiles: Edit         Appt: Interface boundary         • Show right interface boundary         • Show right interface boundary         • Show right interface boundary         • Show right interface boundary         • Show right interface boundary         • Show right interface boundary         • Closed system •         • Help •         • Add Predecessor Perform Tree         • Help • |

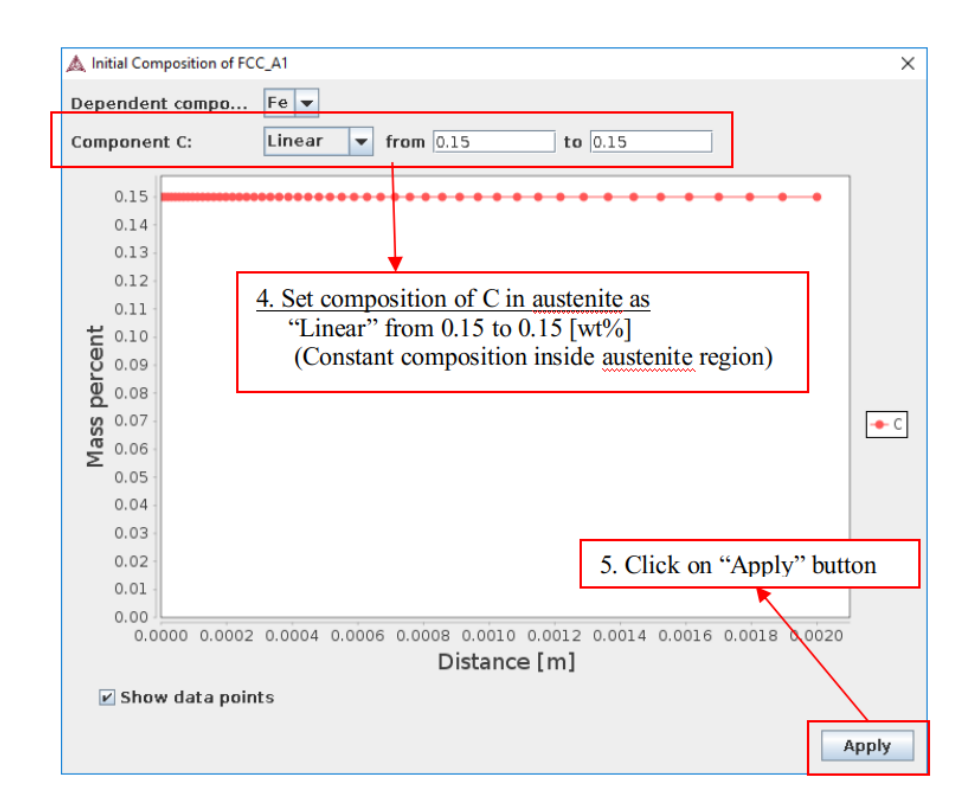

| A Thermo-Calc 2017b                                                                 |                                                                                                    | × |  |
|-------------------------------------------------------------------------------------|----------------------------------------------------------------------------------------------------|---|--|
| File Tools Window Help<br>New Open Save Switch to Console Mod<br>Project ③平図 Config | 6. Assign ferrite phase on the left interface of <u>austenite</u><br>- Click on "Show left interface boundary" button<br>- Select "BCC_A2" phase as a phase allowed to form                                                                                                    |   |  |
| My Project Geor<br>System Definer 1<br>Diffusion Calculator 1<br>Plot Renderer 1    | - Set "Driving force" = 1*10 <sup>-5</sup><br>(From these procedures, ferrite is selected as inactive phase<br>adjacent to left interface of <u>austenite</u> . Driving force for ferrite<br>nucleation will be continuously monitored during calculation,<br>and allowed to form when the driving force exceeds 1*10 <sup>-5</sup> ) |   |  |
| Scheduler C ₽ ₽ 0                                                                   | ion1<br>Media: Boundary                                                                                                    |   |  |

CONTENTS

| A Thurson Cale 2017b        | -                                                                        |    | ~  |
|-----------------------------|--------------------------------------------------------------------------|----|----|
| File Teele Window Hele      | -                                                                        |    |    |
| File tools window Help      |                                                                          |    |    |
| New Open Save Switch to Con | D                                                                        |    |    |
| Project 며 무 모               | Configuration                                                            | 中見 | X  |
| 8 <b>,</b>                  | Diffusion Calculator 1                                                   |    | -  |
|                             | Conditions                                                               |    |    |
|                             | - mue ten unter                                                          |    |    |
| My Project                  | • Allow phase to 7. Define thermal profile                               |    |    |
| <u>u</u>                    |                                                                          |    |    |
| System Denner 1             | Name: Region1 Select NON-ISOURIETITIAL                                   |    |    |
|                             | Width: 28-3 Click on "Edit thermal profile" button                       |    |    |
| Dimusion Calculator 1       |                                                                          |    |    |
| Net Orestown 1              | Compacition profiles: Edit                                               |    |    |
| Plot Renderer 1             | composition promes. Lot                                                  |    |    |
|                             | Right Interface Boundary                                                 |    |    |
|                             | Show right interface boundary                                            |    |    |
|                             |                                                                          |    |    |
| Scheduler 과 문 🗵             | Left Boundary Condition Right Boundary Condition                         |    |    |
| Scheduled Jobs              | Closed system                                                            |    |    |
|                             | Thermal Profile                                                          |    |    |
|                             | ○ Isothermal       Non-isothermal                                        |    | =  |
|                             |                                                                          |    |    |
|                             | Temperature unit: Kelvin                                                 |    |    |
|                             | Time unit: Seconds                                                       |    |    |
|                             | Edit thermal profile                                                     |    |    |
|                             | Simulation time: 0.0                                                     |    |    |
|                             |                                                                          |    |    |
|                             |                                                                          |    | 1- |
|                             | Help     Add Predecessor     Perform Tree     Create New Successor     > |    |    |
|                             |                                                                          |    |    |
|                             |                                                                          |    |    |

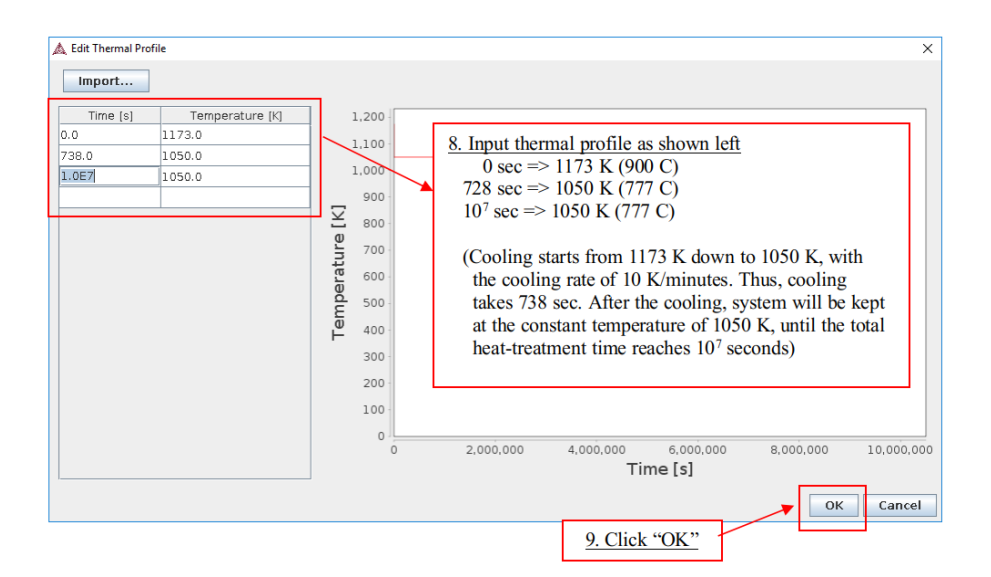

| File Tools Window Help           Image: Sweet Sawe         Switch to Console Mode             10. Click "Options"                                                                                                    |
|----------------------------------------------------------------------------------------------------|
| Project 단무료 Configuration 단무                                                                                                    |
| Project       Image: Configuration       Image: Configuration         My Project       Schedular 1         System Definer 1       Some results to file:       Image: Configuration actuality:         Diffusion Calculator 1       Image: Configuration actuality:       Image: Configuration actuality:         Defusion Calculator 1       Image: Configuration actuality:       Image: Configuration actuality:         Defusion Calculator 1       Image: Configuration actuality:       Image: Configuration actuality:         Defusion Calculator 1       Image: Configuration actuality:       Image: Configuration actuality:         Defusion Calculator 1       Image: Configuration actuality:       Image: Configuration actuality:         Defusion Calculator 1       Image: Configuration actuality:       Image: Configuration actuality:         Defusion Calculator 2       Image: Configuration actuality:       Image: Configuration actuality:         Defusion Calculator 1       Image: Configuration actuality:       Image: Configuration actuality:         Timestep:       Initial 1:0       III. Choose: "potential" for finding tie-line at phase interface         The timestep is to be controlled by for phase interface displacement during the sinulation:       Image: Configuration actuality:         Default actual:       Image: Configuration actuality:       Image: Configuration actuality:         Default actual: |
| E Event Log                                                                                                    |

# **Step 4: Define Plot Conditions**

| 1                           | l. Click    | "Plot Renderer 1"                      | 2. Choose X-axis as Distance                                                                                 |
|-----------------------------|-------------|----------------------------------------|----------------------------------------------------------------------------------------------------|
| A Thermo-Calc 2017b         | 4           |                                        | Axis variable => Distance, $\mu$ m, All regions                                                              |
| Eile Tools Window Help      |             |                                        | Axis type => Linear                                                                                          |
| New Open Save Swite         | ch to Conse | ale Mode                               | Limits => Automatic scaling                                                                                  |
| Project                     | 교유区         | Configuration                          | 3 Choose Y-axis as Composition of C                                                                          |
|                             |             |                                        | 5.000000 + 100000 + 100000000000000000000                                                                    |
|                             |             |                                        | Axis variable $\rightarrow$ Composition, C, Mass percent                                                     |
| My Project                  |             | Save Diagram Show Triangular Show Grid | Axis type => Linear                                                                                          |
|                             |             | Diffusion Calculator 1                 | Limits $=> 0.0 \text{ to } 0.6, \text{ step } 0.1$                                                           |
| System Definer 1            |             |                                        | (Unclick "Automatic scaling")                                                                                |
| ۵.                          |             | X-axis                                 |                                                                                                    |
| Diffusion Calquiator 1      |             | Axis variable: Distance v µm v 4       | All regions 💌                                                                                                |
|                             |             | Axis type: Linear 💌                    |                                                                                                    |
| Plot Kenderer 1             |             | Limits: 0.0 to 1.0 ste                 | p 0.1 Automatic scaling                                                                                      |
|                             |             | Y-axis                                 |                                                                                                    |
|                             |             | Axis variable: Composition V C V M     | ass percent 💌                                                                                                |
|                             |             | Axis type: Linear 💌                    |                                                                                                    |
| Scheduler<br>Scheduled Johs | 교 쇼 🛛       | Limits: 0.0 to 0.6 ste                 | p 0.1 Automatic scaling                                                                                      |
| ap scheduled jobs           |             | Time Seconds - 1000 100000 1.0E7       |                                                                                                    |
|                             |             | 0 • F                                  |                                                                                                    |
|                             |             |                                        | <u>4. Designate which time step you would like to plot</u><br>Input "1000 100000 1e7"                        |
|                             |             |                                        | (Please note you put space between numbers)                                                                  |
|                             |             | e Help                                 | (This gives you three different plots of<br>time = 1,000 sec<br>time = 100,000 sec<br>time = 10.000,000 sec) |
|                             |             |                                        | · · · · · · · · · · · · · · · · · · ·                                                                        |

# **Step 5: Execute Calculation**

| A Thermo-Calc 2017b<br>Eile Tools Window Help | - ¤ x                                                               |
|-----------------------------------------------|---------------------------------------------------------------------|
| New Open Save Switch to                       | AD<br>ansale Made                                                   |
| Project 🗇 🖡                                   | 🗵 Configuration 🖸 무 🗵                                               |
|                                               | 🖄 Plot Renderer 1                                                   |
| My Pràject                                    | Save Diagram Show Triangular Show Grid Switch Axes Retain Labels    |
| 4                                             | U Diffusion Calculator 1                                            |
| System Definer 1                              | Switch to advanced mode                                             |
| at 1                                          | X-0x05                                                              |
| Diffusion Calculator 1                        | Axis variable: Distance v µm v All regions v                        |
|                                               | Axis type: Linear 💌                                                 |
| Plot Renderer 1                               | Limits: 0.0 to 1.0 step 0.1 🗹 Automatic scaling                     |
| Scheduler 🗗 🖣                                 | 7-axis                                                              |
| Scheduled Jobs                                | Axis variable: Composition v C v Mass percent v                     |
|                                               | Axis type: Linear v                                                 |
|                                               | Limits: 0.0 to 0.6 step 0.1 Automatic scaling                       |
|                                               | Time Seconds 100000.01.007                                          |
|                                               |                                                                     |
|                                               |                                                                     |
|                                               | Help     Add Predecessor     Perform     treate New Successor     > |
|                                               |                                                                     |
|                                               |                                                                     |

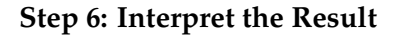

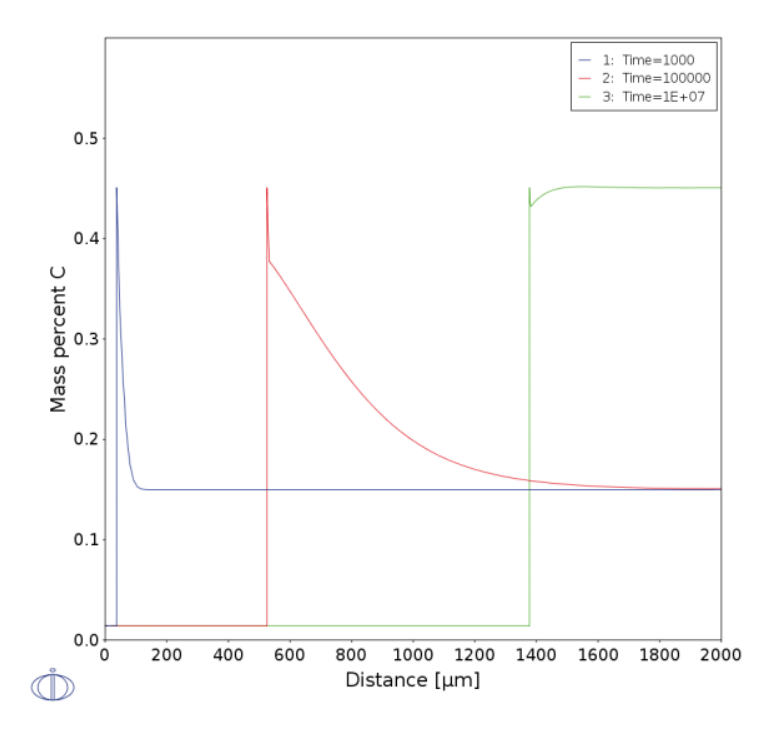

As the deliverable for this lab, please upload to Canvas a screenshot of the DICTRA interface that includes your version of the plot with the carbon concentration profiles.

# Lab 4: PrecipiCalc/TC-PRISMA

#### PrecipiCalc Overview

What is PrecipiCalc?

- Sophisticated software for calculating the precipitation kinetics of second phase transformations.
- Developed by Questek Innovations LLC.
- Platform: UNIX, MS Windows.

What PrecipiCalc does?

- Realistic and mechanistic modeling of nucleation, growth and coarsening without resorting to ad hoc treatments
- Relies on DICTRA (Diffusion Controlled TRAnsformation) to perform fundamental thermodynamics and mobility calculations

Applications

• Materials processing & Materials design

# PrecipiCalc Architecture

Layered Architecture Pattern.

Five layers where each layer may provide services to all the layers above

- Layer I: PrecipiCalc class, the top layer calculating core particle size distribution evolution
- Layer II: pcNucleation, pcTemperature, pcEnd nucleation model, temperature profile and termination model
- Layer III: pcGrowth growth model based on multi-component thermodynamics and kinetics
- Layer IV: pcLP, pcSurfEng lattice parameter (molar volume) and surface energy
- Layer V: pcStore class, the bottom layer storage of particle size distribution and its associated quantities (e.g. volume fraction, mean size)

# **TC-PRISMA**

The Precipitation module (TC-PRISMA) is an add-on module in Thermo-Calc which treats concurrent nucleation, growth/dissolution and coarsening under arbitrary heat treatment conditions in multicomponent and multi-phase systems using Langer-Schwartz theory and the Kampmann-Wagner numerical approach. The Precipitation module (TC-PRISMA) extends the functionality available through Thermo-Calc and the Diffusion module (DICTRA) and can be used for calculations of:

- Concurrent nucleation, growth/dissolution and coarsening of precipitates
- Temporal evolution of particle size distribution
- Average particle radius and number density
- Volume fraction and composition of precipitate
- Nucleation rate and coarsening rate
- Isothermal transformation/Time-Temperature-Transformation (TTT) diagrams
- Continuous-Cooling-Transformation (CCT) diagrams
- Estimation of multi-component interfacial energy

# Lab Deliverables for each student: Screenshot of final result for each of the 3 examples.

# Example 1. Isothermal Precipitation of $Al_3Sc$ in Al-0.18Sc (wt%) binary alloy

This example simulates the kinetics of precipitation of Al<sub>3</sub>Sc from an FCC\_A1 solution phase.

| Ste | o 1: | Open | TC2021b | and | enter | GUI. | Select | <b>TC-PF</b> | RISMA' |
|-----|------|------|---------|-----|-------|------|--------|--------------|--------|
|-----|------|------|---------|-----|-------|------|--------|--------------|--------|

| Aperi save   Switch to Console Hode                 |                            |                                  |                               |                            |
|-----------------------------------------------------|----------------------------|----------------------------------|-------------------------------|----------------------------|
| 1 d) Q × Configuration                              |                            | My Project                       | Ø 4                           | X Results<br>PotRenderer 1 |
| Vicents<br>Definer 1<br>Vicents vicents<br>vicent 1 | Qui Suri                   | Click <b>[Pre</b><br>to begin th | cipitation Simulation         | n•Demo]∙                   |
| Templates<br>der (2 0 × )                           | Single Friend Spatiality   | Nigers Dagan                     | nas biga                      |                            |
| dued Jobs                                           | Scher Seldkraten Sinulatan | Bray Caluation                   | Terres California             |                            |
|                                                     | Property Hodd Calculation  | ے<br>کا الدفتہ Smaldon           | Providence finalisation (500) |                            |

| A Themo-Calc 2017b                           |                                                                           | - 0 >                                                                                                    |
|----------------------------------------------|---------------------------------------------------------------------------|----------------------------------------------------------------------------------------------------|
|                                              |                                                                           |                                                                                                    |
| Project @ 0 X                                | Configuration @ 9 ×                                                       | Results @ 0                                                                                                    |
| Mr Piper                                     |                                                                           | Marked and a second second sec |
| Schedder e <sup>2</sup> € ×<br>Schedder xite | Change the database package in the menu to "Al based alloys".             | dropdown•                                                                                                    |
|                                              | Add-the-elements-Al,-Sc-and-their-cor                                     | ntent.                                                                                                    |
| Therefore                                    | Heb     K     Add Hecknown     Perfum Thee     Create New Successor     > |                                                                                                    |

## Step 2: Pick Database and Elements in System

## **Step 3: Identify Phases in System**

| A thur cells<br>The The The The The The The The The The                                                                                                    |                                         |                                                                                    |                                                     |                 |       |
|----------------------------------------------------------------------------------------------------|-----------------------------------------|------------------------------------------------------------------------------------|-----------------------------------------------------|-----------------|-------|
| The first rate rate of the first rate of the first rate of the fir       | A Thermo-Calc 2017b                     |                                                                                    |                                                     | -               | a ×   |
| Image: Second Second                                      | File Tools Window Help                  |                                                                                    |                                                     |                 |       |
| Image: Image:                                      | New Open Save Switch to Console Mode    |                                                                                    |                                                     |                 |       |
| Image: Contract of the state of the state of the sta                                      | Project 2 0 ×                           | Configuration                                                                      | ₽¢×                                                 | Results         | 9 ¢ × |
| Image: series       Image: series         Image: series       Image: series         Image: series                                                                                                    |                                         |                                                                                    | System Definer 1                                    | Plot Renderer 1 |       |
| Image: Sector Sector                                      |                                         | Databases                                                                          |                                                     |                 |       |
| Image: series       Image: series         Image: series       Image: series         Image: series                                                                                                    |                                         | C C TCAL2 Al-Alovs v2.1                                                            | Packaoe: Alumnium-based allovs (TCAL2, MOBAL2)      |                 |       |
| Image: State of the state of the state                                       | My Phijaci                              | C C MORAL 2: Al-Alinov Mobility v2.0                                               |                                                     |                 |       |
| Image: test test test test test test test te                                                                                                    | L R R R R R R R R R R R R R R R R R R R |                                                                                    |                                                     |                 |       |
| Image: Constraint of the second of the second of the se                                      | Bystem Definer 1                        | Elements Species Phases and Phase Constitution Components Data Sources Description |                                                     |                 |       |
| <pre>statustion: statustion: s</pre> | <u>.</u>                                | Phases                                                                             |                                                     |                 |       |
| Image: Contract of the second of the second of                   | cipitation Calculator 1                 | Chilue Name Trail 2 MODA 2                                                         |                                                     |                 |       |
| <pre>retrieved</pre>                                                                                                    | *                                       | Entered v AL2CU C16                                                                |                                                     |                 |       |
| Click-"Check/Uncheck-All"-to-remove-<br>all-phases<br>Check-the-following-phases-in-both-<br>databases:<br>Al3Sc<br>FCC_A1                                                                                                    | Pixt Renderer 1                         | Entered V AL25C                                                                    |                                                     |                 |       |
| Click-"Check/Uncheck-All"-to-remove-<br>all-phases<br>Check-the-following-phases-in-both-<br>databases:<br>Al3Sc<br>FCC_A1                                                                                                    |                                         | Entered V AL3N2                                                                    |                                                     | _               |       |
| Click-*Check/Uncheck-All**to*remove*<br>all*phases.*.<br>Check*the*following*phases*in*both*<br>databases:*.<br>Al3Sc*.<br>FCC_A1                                                                                                    |                                         | Entered ALISC bd                                                                   |                                                     |                 |       |
| <pre> all phases.*.  Check the following phases in both databases:*.  Al3Sc.*.  FCC_A1 </pre>                                                                                                    |                                         | Entered V ALSFE4                                                                   | Click "Check/Uncheck All" to rem                    | love.           |       |
| <pre>all*phases.*<br/>all*phases.*<br/>Check*the*following*phases*in*both*<br/>databases:*<br/>Al3Sc*<br/>FCC_A1</pre>                                                                                                    |                                         | Enternel V ALTCUAN                                                                 |                                                     | 0.0             |       |
| all phases.*.<br>Check the following phases in both<br>databases:*.<br>Al3Sc*.<br>FCC_A1.                                                                                                    |                                         | Entered VALCUSC_TAU                                                                | all shares                                          |                 |       |
| Image: Contract of the second of the second of the seco                                      |                                         | Entered - ALCORA                                                                   | all phases                                          |                 |       |
| Image: Contract of the second second seco                                      |                                         | Entered V ALSC2                                                                    |                                                     |                 |       |
| Image: Image:                                      |                                         | Entered U ALT0_D019                                                                | Observation that full success where so a start is   | 41.             |       |
| <pre>interference interference interference</pre>  |                                         | Entered V AL292_812                                                                | Check the following phases in b                     | oth             |       |
| Image: Image:                                      | Statis J. S. V.                         | Entered v BCC A2                                                                   |                                                     | · · · ·         |       |
|                                                                                                    | C Scheduled Jobs                        | Entered UDCC_82                                                                    | alatak asa at                                       |                 |       |
|                                                                                                    |                                         | Entered V DCT_A5                                                                   | databases                                           |                 |       |
|                                                                                                    |                                         | Entered C14_LAVES                                                                  |                                                     |                 |       |
|                                                                                                    |                                         | Entered V C36_LAVES                                                                | A120 -                                              |                 |       |
| FCC_A1.                                                                                                    |                                         | Entered CRCC_A12                                                                   |                                                     |                 |       |
|                                                                                                    |                                         | Entered U CUB_A13                                                                  |                                                     |                 |       |
|                                                                                                    |                                         | Entered - Distriction Ad                                                           |                                                     |                 |       |
|                                                                                                    |                                         | Entered V FCC_A1                                                                   |                                                     |                 |       |
|                                                                                                    |                                         | Entered V FOC_L10                                                                  | _                                                   |                 |       |
|                                                                                                    |                                         | Entered CEDN 2014                                                                  |                                                     |                 |       |
| Total Model     Minimum Minimum       Total Model     Minimum Minimum       Total Model     Minimum Minimum       Mass     Minimum Minimum       Mass     Minimum Minimum       Mass     Minimum Minimum       Mass     Minimum Minimum                                                                                                    |                                         | Entered V GAS                                                                      |                                                     |                 |       |
| Oraklandes al     All representation of Linear State State                                 |                                         | Entered U HOP_A3                                                                   |                                                     |                 |       |
| TAJ 19242<br>Reg<br>UMP 1 < Attractions Perfecting Outlier/Scoper 2                                                                                                    |                                         | Checklundheck al Add composition set                                               |                                                     |                 |       |
| Page                                                                                                    |                                         | TCAL2 HOBAL2                                                                       |                                                     |                 |       |
| URAN CONTRACTOR OF CONTRACTOR OF                                                                                                    |                                         | Phase                                                                              |                                                     |                 |       |
|                                                                                                    |                                         | 9 Heb (                                                                            | Add Producessor Perform Tree Create-New Successor > |                 |       |
|                                                                                                    |                                         |                                                                                    |                                                     | J               |       |

**Step 4: Set Simulation Conditions. Then Perform calculation. (The calculation would take a few minutes).** 

| A Thomas Colo Millio                 |                                                                                                    | - 0 - 1                        |
|--------------------------------------|----------------------------------------------------------------------------------------------------|--------------------------------|
| File Tools Window Help               |                                                                                                    |                                |
| New Open Save Switch to Console Mode |                                                                                                    |                                |
| Project 2 0 ×                        | Configuration                                                                                                    | an e x literates and e x       |
| Mr Pipiert                           | Contare Options                                                                                                    | Pet Renderr 1                  |
| System Definer 1                     | Composition // (9).82                                                                                                    | Set These Conditions:          |
| cipitation Calculator 1              | Competition Sc. 0.13                                                                                                    | Composition: Sc 0.18 wt%       |
| Piot Renderer 1                      | Pase: PC_A1   Point Pase  PC_A1  PC_A1 PC_A1 PC_A1 PC_A1 PC_A1 PC_A1 PC_A1 PC_A1 PC_A1 PC_A1 PC_A1 PC_A1 PC_A1 PC_A1 PC_A1 PC_A1 PC_A1 PC_A1 PC_A1 PC_A1 PC_A1 PC_A1 PC_A1 PC_A1 PC_A1 PC_A1 PC_A1 PC_A1 PC_A1 PC_A1 PC_A1 PC_A1 PC_A1 PC_A1 PC_A1 PC_A1 PC_A1 PC_A1 PC_A1 PC_A1 PC_A1 PC_ | Matrix Phase: FCC_A1.          |
|                                      | Plase:         AL30C         ✓           Nucleosities:         But         ✓         Calculate from matrix settings         (6.00020057)+(10623)         m <sup>3</sup> Tetrificial energy:         Calculate         ✓         With prefectory 1.0         10                                                                                                    | Precipitation Phase: Al3Sc     |
|                                      | Celosation Type                                                                                                    | Nucleation Sites: Bulk         |
|                                      | Storhemal Office-lethemal Office-lethemal      | Interfacial Energy: Calculated |
| Scheduler 20 X                       | Sinulation times [20] Seconds v                                                                                                    |                                |
|                                      | Under-"Calculation-Type"-                                                                                                    | 7                              |
|                                      | Temperature ·= · 350 · C                                                                                                    |                                |
|                                      | Simulation-Time-=-1e7-s                                                                                                    |                                |
|                                      |                                                                                                    |                                |
|                                      | dij Heb                                                                                                    | Create New Successor >         |

# **Step 5: Plot Renderer Results**

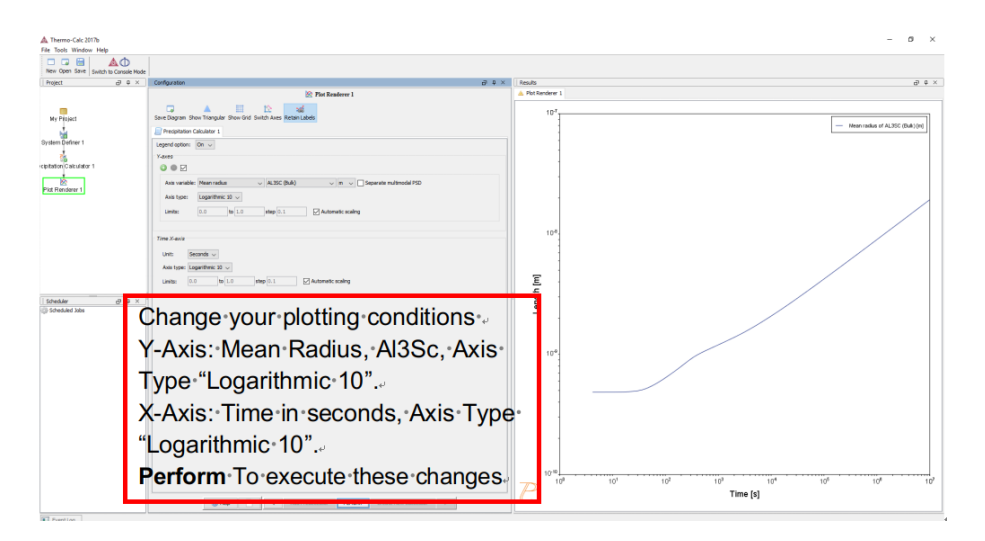

| A Thermo-Calc 2017b                |                                                                                                    | - Ø ×                                         |
|------------------------------------|----------------------------------------------------------------------------------------------------|-----------------------------------------------|
| File Tools Window Help             |                                                                                                    |                                               |
| New Open Save Switch to Console Mo | te in the second second second second second second second second second second second second second second se |                                               |
| Project d = ×                      | Configuration (2 & ×                                                                                           | Results @ & ×                                 |
|                                    | 🛞 Piot Readerer 1                                                                                              | ▲ Plot Renderer 1                             |
| My Pisjact<br>System Definer 1     | See Dagser Shen Target Shen Nes Keen Laber<br>Prespices Collabor 1<br>Legend states 1<br>Legend states 1       | 10 <sup>7</sup> - Hearradia of A330 (BAD)(rg) |
| -cubators 1                        | Less<br>0 0 0 0 0 0 0 0 0 0 0 0 0 0 0 0 0 0 0                                                                  |                                               |
| janaar ∂ a x<br>j Sonaarida        | Other plot options,                                                                                            | С                                             |
| EventLog                           |                                                                                                    |                                               |

Example 2. Stable and Metastable Carbides in Fe-0.1C-12Cr (wt%) Steel - TTT Diagram

Step 1: Open TC2021b and enter GUI. Select 'TC-PRISMA'

| A Thermo-Calc 2017b                                                            |                                 |                                       |                            | – ø ×  |
|--------------------------------------------------------------------------------|---------------------------------|---------------------------------------|----------------------------|--------|
| File Tools Window Help                                                         |                                 |                                       |                            |        |
| New Open Save Switch to Console                                                | Node                            |                                       |                            |        |
| Project d 0                                                                    | × Configuration                 |                                       | di ₽ × Results             | 9.6×   |
|                                                                                |                                 | C My Project                          | Plot Rende                 | arer 1 |
| Ny Plaint<br>Oystem Certifier 1<br>Centration Celturator 1<br>Pick Rendermen 1 | Wanti<br>Qualitier              | Click [Precipitation Simulation Demo] |                            | mo]∙   |
|                                                                                |                                 | to begin the out                      |                            |        |
|                                                                                | Templates                       |                                       |                            |        |
| Scheskler 20 @                                                                 | x Single Parts Equilibrium      | Fingerty Organ                        | Mase Dagram                |        |
|                                                                                | Schell Subdification Simulation | Window<br>Bray Calution               | Tenna Calculation          |        |
|                                                                                |                                 | Ů                                     | (P)                        |        |
|                                                                                | migerty Hold Calculation        | orfligen skudden                      | Presptation sinuation 2090 |        |
| Evention                                                                       |                                 |                                       |                            |        |

## Step 2: Pick Database and Elements in System

| A Thermo-Calc 2017b      |       | -                                                                                                    | ø ×    |
|--------------------------|-------|----------------------------------------------------------------------------------------------------|--------|
|                          | ΔΦ    |                                                                                                    |        |
| Project                  | ∂ e × | Confraction all 4 × Tecuts                                                                                                    | d) e × |
|                          |       | System Defare 1 Put Randeer 1                                                                                                    |        |
|                          |       |                                                                                                    |        |
| My Project               |       | G Controls Stelling Address via 2 Controls Stelling Address via 2 Controls Stelling Address Via 2 Controls Stelling Address Vi |        |
| M                        |       |                                                                                                    |        |
| 2                        |       | Benefit and a second state Second Second Sec |        |
| -cipitation Calculator 1 |       | Pende Table Aphabetic List                                                                                                    |        |
| \$                       |       | Natarial                                                                                                    |        |
| Pid Renderer 1           |       | Mannatinanen                                                                                                    |        |
|                          |       |                                                                                                    |        |
|                          |       | Arount Mass persent ~                                                                                                    |        |
|                          |       | Pa 12.5                                                                                                    |        |
|                          |       | C 8.3                                                                                                    |        |
|                          |       | or Bi                                                                                                    |        |
|                          |       |                                                                                                    |        |
|                          |       |                                                                                                    |        |
| G Scheduled Jobs         | 9 ÷ × | No Mg A S P S C A                                                                                                    |        |
|                          |       | X Ca is Ti V Cr is C T V Cr is Cu 21 is Cu 21 is |        |
|                          |       | Change the database package in the dropdow                                                                                                    | n∘     |
|                          |       |                                                                                                    |        |
|                          |       | menu to "Steel and Fe alloys".                                                                                                    |        |
|                          |       |                                                                                                    |        |
|                          |       | - unaversaria una companya de la companya de la companya de                                                                                                    |        |
|                          |       | Add the elements Fe C Cr and their content.                                                                                                    |        |
|                          |       | Add the elements i e, e, e, ei and their contents                                                                                                    |        |
|                          |       |                                                                                                    |        |
|                          |       |                                                                                                    |        |
|                          |       | Load material-                                                                                                    |        |
|                          |       | Serve Readyse de                                                                                                    |        |
|                          |       |                                                                                                    |        |
|                          |       | Inda     C      Operation     August     August         |        |
| I EventLog               |       |                                                                                                    |        |

## **Step 3: Identify Phases in System**

| A Thomas Cole 2017b     |                                                                                                    | - <b>A</b> X                         |
|-------------------------|----------------------------------------------------------------------------------------------------|--------------------------------------|
| File Tools Window Help  |                                                                                                    | - 6 X                                |
| New Open Stive          |                                                                                                    |                                      |
| Project gr @ X          | Configuration @ P ×                                                                                                    | Results 67 @ ×                       |
|                         | System Deflaer 1                                                                                                    | Plot Renderer 1                      |
| Ny Project              | O ● TOTES Standar Juliany 0.02      O ● TOTES Standar Juliany 0.025 NOTES (NOTES \ V \ V \ V \ V \ V \ V \ V \ V \ V \                                                                                                    |                                      |
| elpitation Calculator 1 | Filesa         Name         TOPE (K09F4)           Emerse ↓         CC_A2         Image: CA2           Emerset↓         CC_A2         Image: CA2                                                                                                    |                                      |
|                         |                                                                                                    | eck-All"-to-remove-all-phases        |
|                         | Check the following                                                                                                    | pphases <b>·in·both·databases</b> :• |
|                         |                                                                                                    |                                      |
| Scheduler 20 0 ×        |                                                                                                    |                                      |
|                         | Enerest ↓ RC A30 Enerest ↓ RC A30 Enere  |                                      |
|                         | Instruction Control Control Co |                                      |
|                         | Construction         100           Denset of local         100           Denset of local         100           Denset of local         100                                                                                                    |                                      |
|                         | 1978 HOFFE                                                                                                    |                                      |
|                         | Prese                                                                                                    |                                      |
|                         | Help     Kdd Prodecessor     Perform Tree     Create New Successor     >                                                                                                    |                                      |

**Step 4: Set Simulation Conditions for TTT diagram. Then Perform calculation. (The calculation will take a few minutes. )** 

| A Thermo-Calc 2017b<br>File Tools Window Help |                                                            |                                                                                                    | - 0 ×                        |
|-----------------------------------------------|------------------------------------------------------------|----------------------------------------------------------------------------------------------------|------------------------------|
| New Open Save Switch to Console Mode          | Configuration                                              | Under "Calculation Type"                                                                                                    | al 6 X Reuls al 6 X          |
|                                               | Conditions Options                                         | Temperature min 500C,                                                                                                    | Pet Ander 1                  |
| System Definer 1                              | Composition unit: Mass percent u Composition Fe 87.9       | max 800C, step 25C                                                                                                    | Set These Conditions:        |
| cipitation Calculator 1                       | Composition C 0.1<br>Composition Cr 12.0                   | Simulation Time: 1e8.s                                                                                                    | Composition: C·0.1·wt%, Cr·  |
| Pist Renderer 1                               | Phase:                                                     | Volume Fraction: 0.0001                                                                                                    | 12 wt%                       |
|                                               | Phase:<br>Nucleation sites:                                | COMMITTE         ✓           Gran boundaries         ✓         ✓         ✓         ✓         ✓         ✓         ✓         ✓         ✓         ✓         ✓         ✓         ✓         ✓         ✓         ✓         ✓         ✓         ✓         ✓         ✓         ✓         ✓         ✓         ✓         ✓         ✓         ✓         ✓         ✓         ✓         ✓         ✓         ✓         ✓         ✓         ✓         ✓         ✓         ✓         ✓         ✓         ✓         ✓         ✓         ✓         ✓         ✓         ✓         ✓         ✓         ✓         ✓         ✓         ✓         ✓         ✓         ✓         ✓         ✓         ✓         ✓         ✓         ✓         ✓         ✓         ✓         ✓         ✓         ✓         ✓         ✓         ✓         ✓         ✓         ✓         ✓         ✓         ✓         ✓         ✓         ✓         ✓         ✓         ✓         ✓         ✓         ✓         ✓         ✓         ✓         ✓         ✓         ✓         ✓         ✓         ✓         ✓         ✓         ✓         ✓         ✓ | Matrix Phase: BCC_A2         |
|                                               | Interfacial energy                                         | User-defined v [0.167 ]3/w <sup>2</sup>                                                                                                    | Precipitation Phase:         |
| Scheduler ∂ 0 × 1                             | Phase:<br>Nucleation sites:                                | H305 V<br>Granboundaries V Calculate from matrix settings (s.5333312543370423) m <sup>-3</sup> liteting angle (1-40): (92.0) *                                                                                                    | Cementite, Grain Boundaries, |
| ille souennen voor                            | Interfacial energy:                                        | [ber-defined 0   0.252 ];3/e <sup>2</sup>                                                                                                    | User Defined 0.167J/m2       |
|                                               | Phases<br>Nucleation sites                                 | HXC3 V Grain boundaries V III Calculate from matrix settings (n.520530128/4370/423) m <sup>4</sup> 3 liteting angle (0-90) (10.0 *                                                                                                    | M23C6, Grain Boundaries,     |
|                                               | Calculation Type                                           | [deer-ontroved V] (5-202 ]].j/ev*                                                                                                    | User Defined 0.252 J/m2      |
|                                               | Daothermal Otion isotherma                                 | en EDD Step 25 Official V                                                                                                    | M7C3, Grain Boundaries, User |
|                                               | Hax annealing time: Sell<br>Stop-oriteria: Volume fraction | Seconda v<br>of phase v 6.0008                                                                                                    | Defined 0.282 J/m2           |
|                                               | e e                                                        | Nelp 📄 < Add Producessor Perfore TIT Dagram Seulation Create New Successor 🗲                                                                                                    |                              |

## **Step 5: Plot Renderer Results**

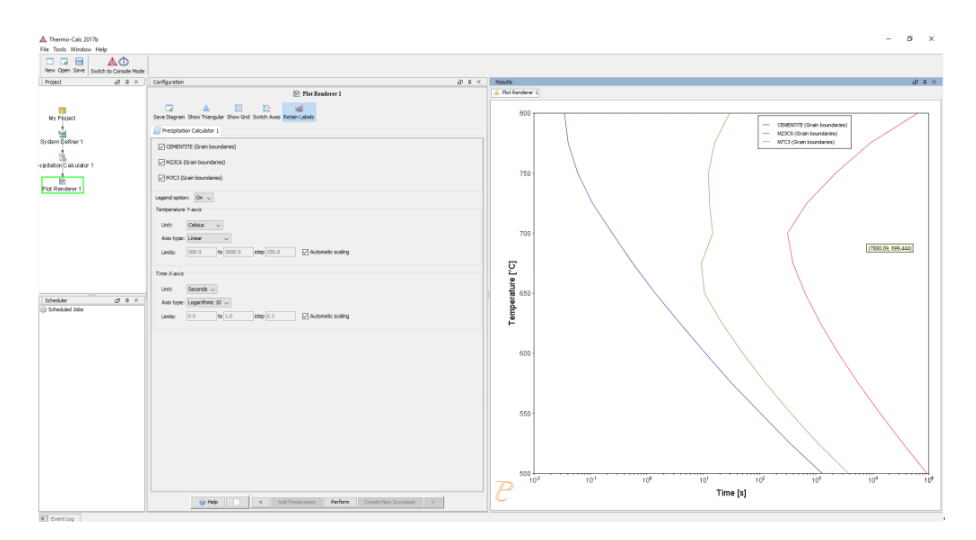

# Example 3. Cooling Rate Diagram of $\gamma-\gamma'$ Ni-10Al-10Cr (at%) superalloy – CCT diagram

In this example, a CCT diagram for a Ni-10Al-10Cr  $\gamma - \gamma'$  alloy is calculated and plotted with superimposition of the cooling rate values.

### Step 1: Open TC2021b and enter GUI. Select 'TC-PRISMA'

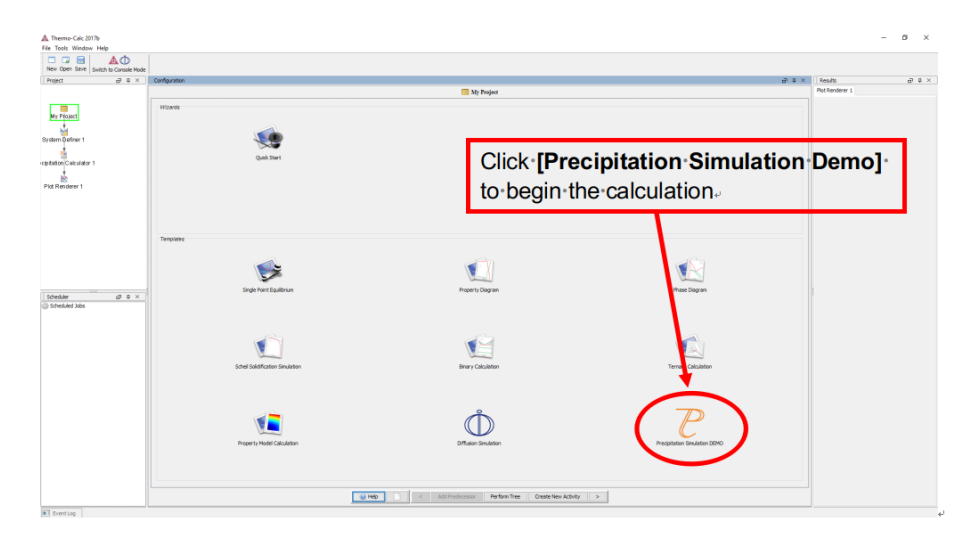

## Step 2: Pick Database and Elements in System

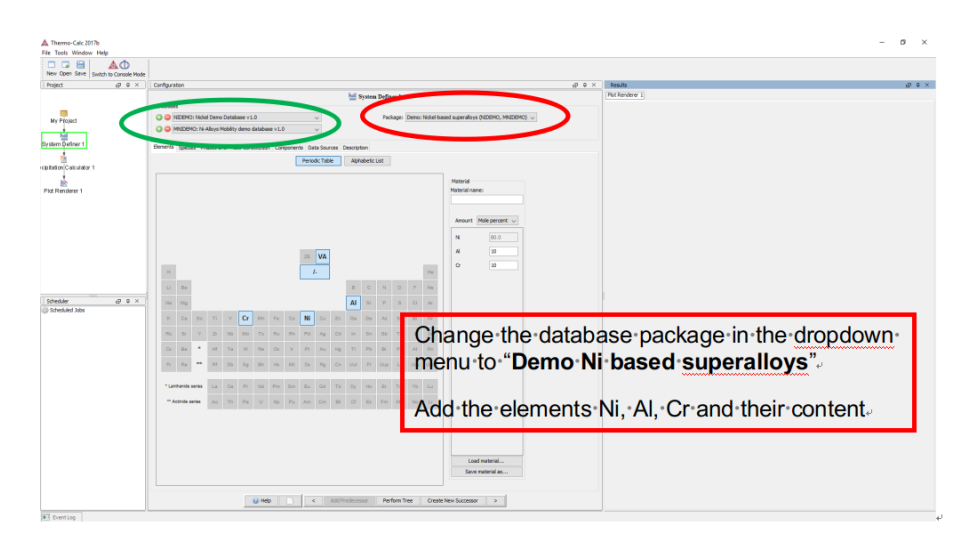

## **Step 3: Identify Phases in System**

| New Open Save Switch to Console  | Mode                                                                               |                                                                                                    |                            |     |
|----------------------------------|------------------------------------------------------------------------------------|----------------------------------------------------------------------------------------------------|----------------------------|-----|
| voject d Q                       | × Configuration                                                                    | ∂ ≎ ×                                                                                                    | Results                    | 9¢× |
|                                  | hei System Definer 1                                                               |                                                                                                    | Plot Renderer 1            |     |
| My Distort                       | O S REDEMO: Noted Demo Database v1.0      Package:                                 | Databases           O Catabases         Package:         Deno: Nickel based superaloys (N2DEMO, MN2DEMO)         V |                            |     |
|                                  | MNDEHC: Ni-Alloys Mobility demo database v1.0 ~                                    |                                                                                                    |                            |     |
| lem Definer 1                    | Elements Species Phases and Phase Constitution Components Data Sources Description |                                                                                                    |                            |     |
| atteniCalculator 1               | Phases                                                                             |                                                                                                    |                            |     |
|                                  | Status Name NDEHO MNDEHO                                                           |                                                                                                    |                            |     |
| lot Renderer 1                   | Entered V AL13082                                                                  |                                                                                                    |                            | ٦.  |
|                                  | Entered V AL3N2                                                                    | Click "Che                                                                                                    | eck/Uncheck All" to remove |     |
|                                  | Entered V ALACR                                                                    |                                                                                                    |                            |     |
|                                  | Enterned ALBORS_L                                                                  | all phases                                                                                                    | 5. °.                      |     |
|                                  | Entered VAL90N4_L                                                                  |                                                                                                    |                            |     |
|                                  |                                                                                    | Check the                                                                                                    | following phases in both   |     |
|                                  | Entered 000,000                                                                    |                                                                                                    |                            |     |
| Joheduler di Q<br>Scheduled Jobs | Entered C14_CAVES                                                                  | database                                                                                                    | S:*-                       |     |
|                                  | Entered Collective                                                                 |                                                                                                    |                            |     |
|                                  | Entered Coll_Coll_A13                                                              | DIS_FCC                                                                                                    | _A1*-                      |     |
|                                  |                                                                                    | ECC 1 42                                                                                                    |                            |     |
|                                  | Entered UE_SR                                                                      | FUC_L12                                                                                                    |                            |     |
|                                  | Entered CC_L12                                                                     |                                                                                                    |                            |     |
|                                  | Entered U GAS                                                                      |                                                                                                    |                            |     |
|                                  | Entered UDUD                                                                       |                                                                                                    |                            |     |
|                                  | Check/uncheck all Add composition set                                              |                                                                                                    |                            |     |
|                                  | NOTION CHILDREN CHILDREN                                                           |                                                                                                    |                            |     |
|                                  | Phase                                                                              |                                                                                                    |                            |     |
|                                  |                                                                                    |                                                                                                    |                            |     |

**Step 4: Set Simulation Conditions for CCT diagram. Then Perform calculation. The calculation would take a few minutes.** 

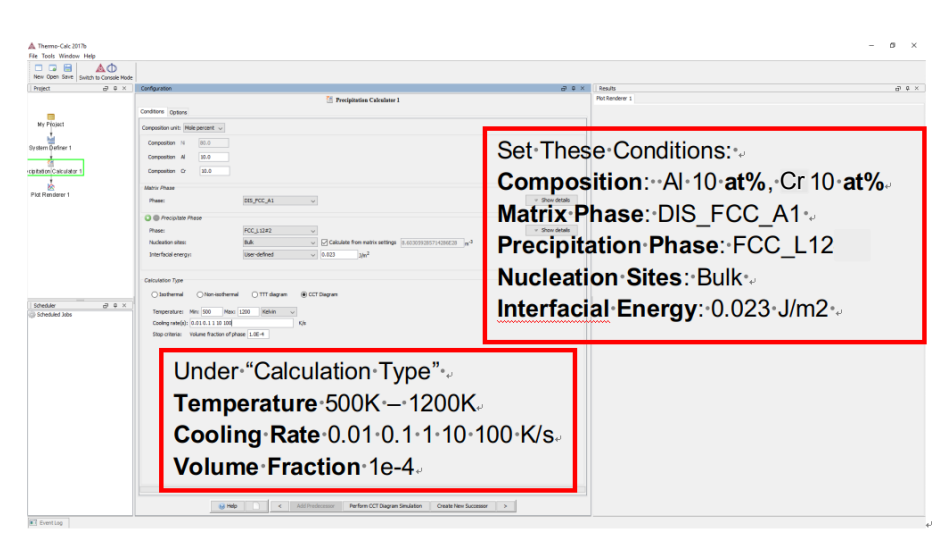

**Step 5: Plot/Table Renderer Results** 

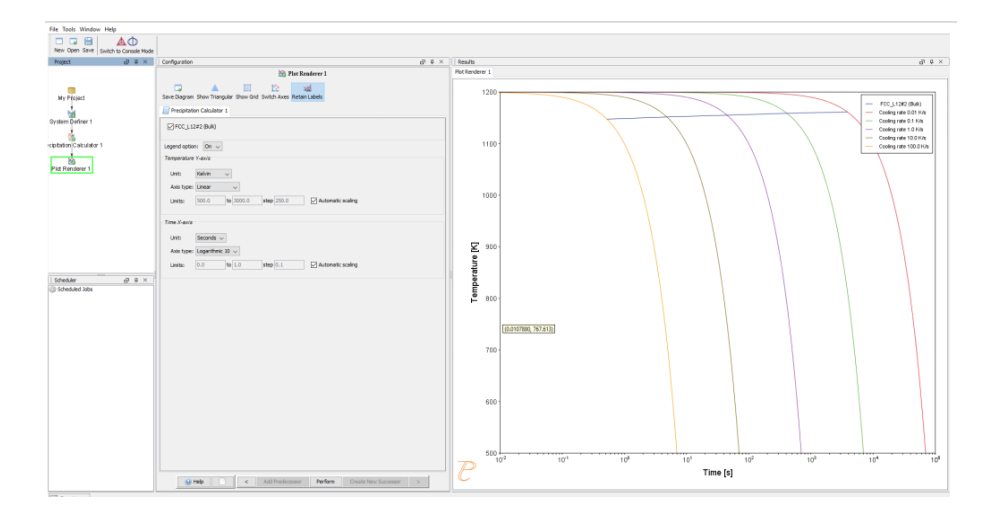

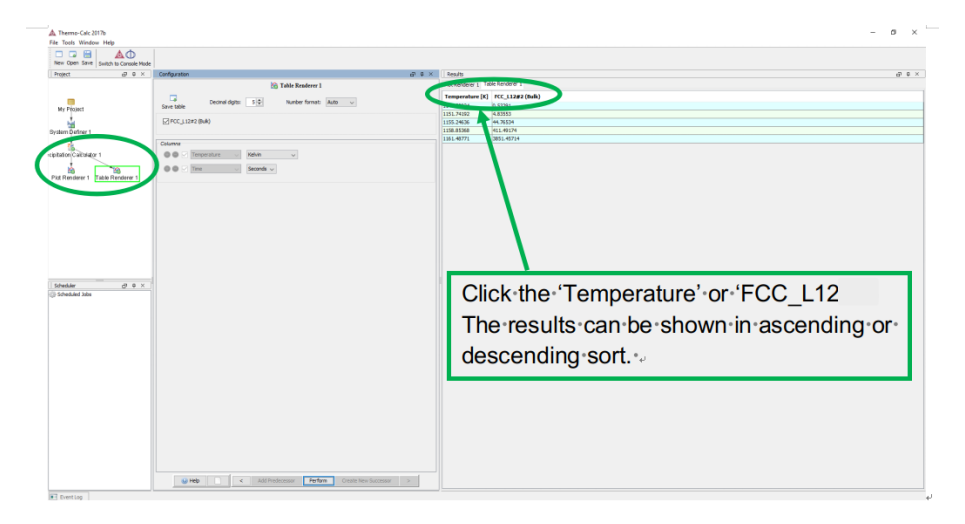